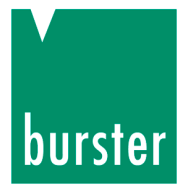

## **OPERATION MANUAL**

## Torque sensor model 8661

©2012 burster

präzisionsmesstechnik gmbh & co kg All rights reserved Manufacturer:

burster präzisionsmesstechnik gmbh & co kgTalstrasse 1 – 5P.O. 143276593 Gernsbach,76587 Gernsbach,GermanyGermany+49 (0)7224 645-0www.burster.com

1011-8661EN-5170-101522

Exclusion of warranty liability for operation manuals

All information in the present documentation was prepared and compiled with great care and reproduced subject to effective control measures. No warranty is provided for freedom from errors. We reserve the right to make technical changes. The present information as well as the corresponding technical data can change without notice. Reproduction of any part of this documentation or its processing or revision using electronic systems is prohibited without the manufacturer's prior written approval.

Components, devices and measured value sensors made by burster präzisionsmesstechnik (hereinafter referred to as "product") are the results of targeted development and meticulous research. As of the date of delivery, burster provides a warranty for the proper condition and functioning of these products covering material and production defects for the period specified in the warranty document accompanying the product. However, burster excludes guarantee or warranty obligations as well as any liability beyond that for consequential damages caused by improper use of the product, in particular the implied warranty of success in the market as well as the suitability of the product for a particular purpose. Furthermore, burster assumes no liability for direct, indirect or incidental damages as well as consequential or other damages arising from the provision and use of the present documentation.

#### Trademark information

Intel Pentium® is a registered trademark of Intel Corporation. Windows®, Excel® are registered trademarks or trademarks of Microsoft Corporation in the United States and/or other countries.

All brand or product names mentioned in this document are trademarks or registered trademarks of their respective trademark owners. By mentioning these trademarks burster präzisionsmesstechnik gmbh & co kg is not laying claim to trademarks other than its own.

Technical inquiries: (+49) 07224 / 645 -0

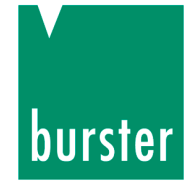

### Contents

| 1. | For y | our safe           | ety                                                  | 7  |
|----|-------|--------------------|------------------------------------------------------|----|
|    | 1.1   | Warnings and Notes |                                                      |    |
|    | 1.2   | Gener              | al warnings                                          | 8  |
| 2. | Intro | duction            |                                                      | 10 |
|    | 2.1   | Intend             | ed use                                               | 10 |
|    | 2.2   | Perso              | nnel                                                 | 10 |
|    | 2.3   | Opera              | ting environment                                     | 11 |
|    | 2.4   | Conve              | ersions and modifications                            | 11 |
|    | 2.5   | Defini             | tions                                                | 11 |
| 3. | Prepa | aring fo           | r use                                                | 14 |
|    | 3.1   | Unpac              | cking                                                | 14 |
|    | 3.2   | Scope              | e of delivery                                        | 14 |
|    | 3.3   | Storag             | ge                                                   | 14 |
| 4. | Princ | iple of o          | operation                                            | 15 |
|    | 4.1   | Mecha              | anical design                                        | 15 |
|    | 4.2   | Electri            | ical design                                          | 16 |
| 5. | Insta | llation            |                                                      | 18 |
|    | 5.1   | Prepa              | ring for installation                                | 18 |
|    | 5.2   | Mecha              | anical installation                                  | 19 |
|    |       | 5.2.1              | Free-floating installation                           | 19 |
|    |       | 5.2.2              | Installation with mounting block                     | 22 |
|    | 5.3   | Electr             | ical connection                                      | 24 |
|    |       | 5.3.1              | Sensor-supply                                        | 24 |
|    |       | 5.3.2              | Connector pin assignments (standard sensor, 1 range) | 24 |
|    |       | 5.3.3              | Connector pin assignments (2-range-sensor)           | 25 |
|    |       | 5.3.4              | The connections in detail                            | 26 |
|    |       | 5.3.5              | Running cables                                       | 30 |
|    |       | 5.3.6              | Extension cables                                     | 31 |

Technical inquiries: (+49) 07224 / 645 -0

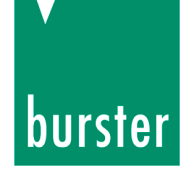

| 6. | Calibr | ation a | nd adjustment                                  |    |
|----|--------|---------|------------------------------------------------|----|
|    | 6.1    | Factor  | y calibration                                  | 32 |
|    | 6.2    | DAkkS   | 6 (DKD) / ISO 17025 calibration                | 32 |
|    | 6.3    | Recali  | bration                                        | 32 |
|    | 6.4    | Mecha   | anical adjustment                              |    |
| 7. | Measu  | uremen  | t                                              |    |
|    | 7.1    | Switch  | ning on                                        |    |
|    | 7.2    | Static  | and quasi-static torques                       |    |
|    | 7.3    | Dynan   | nic torques                                    |    |
|    | 7.4    | Switch  | ning between ranges (2-range-sensor)           |    |
|    |        | 7.4.1   | Possible range extension of the nominal torque |    |
|    |        | 7.4.2   | Switching at the voltage output                |    |
|    |        | 7.4.3   | Connection diagram (2 range sensor)            |    |
|    | 7.5    | Status  | display (sensor, 1 range, standard)            |    |
|    | 7.6    | Status  | display (2-range-sensor)                       |    |
|    | 7.7    | Speed   | I Limits                                       |    |
|    | 7.8    | Interfe | rence                                          |    |
|    | 7.9    | Check   | function                                       |    |
| 8. | Type 8 | 8661 wi | ith USB connection                             | 40 |
|    | 8.1    | Gener   | al information                                 |    |
|    |        | 8.1.1   | Power supply                                   |    |
|    |        | 8.1.2   | Wiring                                         |    |
|    |        | 8.1.3   | Ground connection                              | 41 |
|    |        | 8.1.4   | USB 2.0 pin assignment                         |    |
|    | 8.2    | Prepa   | ring for use                                   | 43 |
|    |        | 8.2.1   | System requirements                            | 43 |
|    |        | 8.2.2   | Software installation                          |    |
|    |        | 8.2.3   | Driver installation                            | 50 |
|    |        | 8.2.4   | Software licensing for 8661-P100               | 60 |
|    |        | 8.2.5   | Device detection                               | 62 |

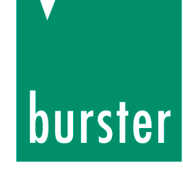

|     | 8.3         | Measu    | rement mode, sensor with USB connection | 64 |
|-----|-------------|----------|-----------------------------------------|----|
|     |             | 8.3.1    | Display                                 | 64 |
|     |             | 8.3.2    | Operation                               | 66 |
|     |             |          | 8.3.2.1 Starting measurement            | 66 |
|     |             |          | 8.3.2.2 Stopping measurement            | 67 |
|     |             |          | 8.3.2.3 Measurement display             | 67 |
|     |             |          | 8.3.2.4 Options                         | 68 |
|     |             | 8.3.3    | Basic configuration                     | 68 |
|     |             | 8.3.4    | Channel settings                        | 69 |
|     |             | 8.3.5    | Selecting the measurement rate          | 70 |
|     |             | 8.3.6    | Trigger                                 | 72 |
|     |             | 8.3.7    | Documentation                           | 73 |
|     | 8.4         | Measu    | rement reports                          | 74 |
|     |             | 8.4.1    | Measurement report finder               | 74 |
|     |             | 8.4.2    | Archive viewer                          | 76 |
|     |             | 8.4.3    | Exporting reports to Excel              | 77 |
|     |             | 8.4.4    | Print reports                           | 78 |
| 9.  | Cleani      | ng and   | maintenance                             | 80 |
| 10. | Taking      | g out of | use                                     | 80 |
| 11. | Techn       | ical Da  | ta                                      | 81 |
| 12. | 2. Disposal |          |                                         |    |

## burster

Präzisionsmessgeräte, Sensoren und Messsysteme für elektrische, thermische und mechanische Größen

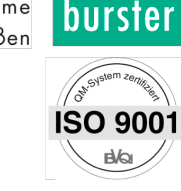

**K** on f or mitätserklärung (nach EN ISO/IEC 17050-1:2010) Declaration of conformity (in accordance with EN ISO/IEC 17050-1:2010)

| Name des Ausstellers:<br>Issuer's name: | burster präzisionsmesstechnik gmbh & co kg          |
|-----------------------------------------|-----------------------------------------------------|
| <b>Anschrift des Ausstellers:</b>       | Talstr. 1-5                                         |
| Issuer's address:                       | 76593 Gernsbach, Germany                            |
| <b>Gegenstand der Erklärung:</b>        | Präzisions-Drehmomentsensor, rotierend              |
| <i>Object of the declaration:</i>       | Precision Torque Sensor for rotating applications   |
|                                         | Modellnummer(n) (Typ): 8661<br>Model number / type: |

Diese Erklärung beinhaltet obengenannte Produkte mit allen Optionen This declaration covers all options of the above product(s)

Das oben beschriebene Produkt ist konform mit den Anforderungen der folgenden Dokumente:

The object of the declaration described above is in conformity with the requirements of the following documents:

| <b>Dokument-Nr</b><br>Documents No.                                                                | <b>Titel</b><br><i>Title</i>                                                                                                    | Ausgabe/Ausgabedatum<br>Edition/Date of issue |
|----------------------------------------------------------------------------------------------------|----------------------------------------------------------------------------------------------------|-----------------------------------------------|
| 2006/95/EC                                                                                         | Elektrische Betriebsmittel zur Verwendung innerhalb<br>bestimmter Spannungsgrenzen<br>Electrical Equipment designed for use within certain voltage<br>limits                                                               | 2006                                          |
| 2004/108/EC                                                                                        | Elektromagnetische Verträglichkeit<br>Electromagnetic Compatibility                                                                                                    | 2004                                          |
| EN 61010-1                                                                                         | Sicherheitsbestimmungen für elektrische Mess-, Steuer-<br>, Regel- und Laborgeräte, Messkategorie 1,<br>Schutzklasse III<br>Safety requirements, CAT 1, Safety class 3                                                     | 2001                                          |
| EN 31326-2-3                                                                                       | Elektrische Mess-, Steuer-, Regel- und Laborgeräte –<br>Klasse A<br>EMC Generic emission                                                                                                    | 2006                                          |
| EN 61326-2-3                                                                                       | Elektrische Mess-, Steuer-, Regel- und Laborgeräte -<br>EMV-Anforderungen - Teil 2-3:<br>Messgrößenumformer mit integrierter oder abgesetzter<br>Signalaufbereitung – industrielle Umgebung<br><i>EMC Generic immunity</i> | 2006                                          |
| Zusätzliche Angaben:<br>Additional information:                                                    |                                                                                                    |                                               |
| Das Produkt wurde in einer<br><i>The product was tested in a typ</i><br>Diese Konformitätserklärun | typischen Konfiguration getestet.<br><i>ical configuration.</i><br>g betrifft alle nach Ausstellungsdatum ausgelieferten Produkte:                                                                                         |                                               |

Diese Konformitätserklärung betrifft alle nach Ausstellungsdatum ausgelieferten Produkte This DoC applies to above-listed products placed on the EU market after:

| Gernsbach   | 11.02.2011   | i.V. Christian Karius |
|-------------|--------------|-----------------------|
| Ort / place | Datum / date | Quality Manager       |

Dieses Dokument ist entsprechend EN ISO/IEC 17050-1:2010 Abs. 6.1g ohne Unterschrift gültig / According EN ISO/IEC 17050 this document is valid without a signature.

burster präzisionsmesstechnik gmbh & co kg · Talstr. 1-5 · D-76593 Gernsbach (Postfach 1432 D-76587 Gernsbach) Tel. 07224/645-0 · Fax 645-88 www.burster.de · www.burster.com · info@burster.de

Sitz der Gesellschaft: HRA 530170 Mannheim Komplementär: burster präzisionsmesstechnik Verwaltungs-GmbH Sitz der Gesellschaft: Gernsbach HRB 530130 Mannheim Geschäftsführer: Matthias Burster Prokurist: Edgar Miggler UST-Identnr.: DE 144 005 098 Steuernr.: 39454/10503 Dresdner Bank AG Rastatt Kto. 06 307 073 00 BLZ 662 800 53 Volksbank Baden-Baden\*Rastatt eG Kto. 302 082 00 BLZ 662 900 00

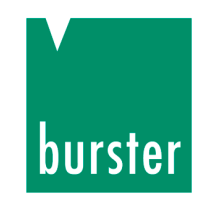

## 1. For your safety

### 1.1 Warnings and Notes

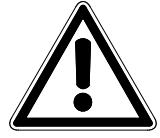

The symbol on the instrument denotes that the user should refer to the operating instructions

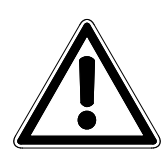

## DANGER!

in this manual warns of immediate hazards which result in severe personal injury or death.

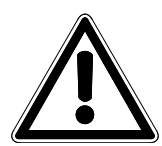

## WARNING!

in this manual refers to a hazard or unsafe practice which can result in severe personal injury or death.

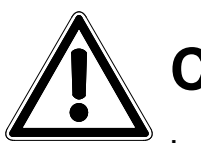

## CAUTION!

in this manual refers to a hazard or unsafe practice which can result in personal injury or product or property damage.

### Note

This indicates precautions which should be observed to ensure proper handling of the equipment

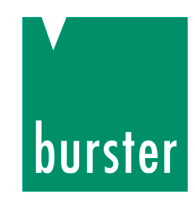

### **1.2 General warnings**

The torque sensor is state of the art, and is safe to operate. However, if the torque sensor is used or operated incorrectly, it may present a danger.

## WARNING

The following instructions must be followed to prevent electric shock and injuries:

- → In order to achieve high measuring characteristic value, the torque sensor is **not** designed with the usual safety factors (2...20) for machine designs. For applicable overload factors, see the technical data (data sheet).
- → Observe accident prevention regulations, including for accessories used.
- → Use torque sensor only in **non-safety-critical applications**.
- → Only use torque sensor outside of potentially explosive areas (Ex protected areas)

Technical inquiries: (+49) 07224 / 645 -0

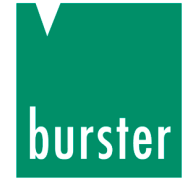

## 

The following points must be observed to prevent injuries and damage to property:

- → The limits for permissible mechanical, thermal and electrical loads are shown in the data sheet. These limits must not be exceeded. Take these limits into account when planning the measuring arrangement, and during installation (preferably with the display for the torque connected) and operation.
- → Impacts and shocks may damage the sensor (e.g. if it is dropped). Exercise the necessary care when transporting and fitting the sensor.
- → Torque peaks in excess of the permissible overload may destroy the torsion shaft. Make sure that such peaks do not occur, or ensure that they are absorbed.

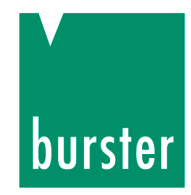

## 2. Introduction

### 2.1 Intended use

The torque sensor measures static and dynamic torques on rotating or stationary machine parts in either direction of rotation. You have the option of measuring rotational speed or angular displacement. The respective upper range value is shown on the type plate.

Both the low mass of the sensor and its high torsional rigidity are an advantage when measuring dynamic torques. However, you need to pay attention to the torsion spring constant and the sensor's cut-off frequency with such measurements. You can find both of these in the data sheet. For more information on estimating the resonant frequency and measuring dynamic torques see section "0

Dynamic torques" on page 34.

The torque sensor is maintenance-free thanks to its contactless transmission of the measurement signal. The electrical measurement signals can be transmitted to remote measuring stations where they can be displayed, recorded, processed and used for control and regulation tasks.

Use the type 8661 torque sensor only for measuring torque and rotational speed or angular displacement.

Only use the torque sensor for **non-safety-critical applications**.

The torque sensor is **not intended for use as a safety device.** 

### 2.2 Personnel

Personnel must be familiar with the respectively applicable regulations. They must follow these regulations.

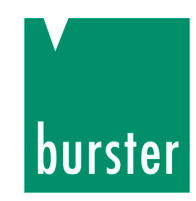

### 2.3 Operating environment

- Avoid radiant heat or cooling on one side.
- Protect the torque sensor from damp.
- The torque sensor is **not** resistant to chemical agents. Only use it **outside** of aggressive environments.
- Keep the bearings and connectors free of dust, dirt and other foreign matter.

### 2.4 Conversions and modifications

If you open up the torque sensor or dismantle it during the warranty period, the warranty will be **immediately** voided.

The torque sensor may only be opened by our technical personnel.

We will not accept liability for any modifications made to the torque sensor without our written agreement.

### 2.5 Definitions

### Test side

The measurement test is where the torque sensor is mechanically connected. Apply the torque to be measured to this end of the sensor.

This end normally has the smallest moment of inertia. Torque sensors with measuring ranges up to 2 Nm have a smaller and therefore lower-friction ball bearing fitted at this end.

You will see these markings on the measurement end of the sensor:

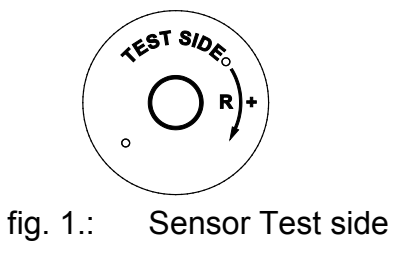

Technical inquiries: (+49) 07224 / 645 -0

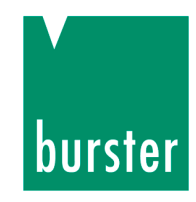

### Drive side :

The drive end is the opposite end to the measurement end. The torque sensor is also mechanically connected at this end.

This end normally has the larger moment of inertia.

You will see these markings on the drive end of the sensor:

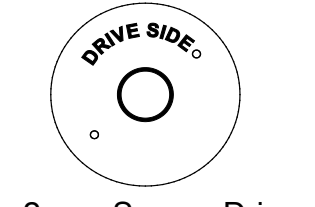

fig. 2.: Sensor Drive side

### The torque direction

A torque is clockwise (clockwise torque) if the torque is exerted clockwise **when looking at the measurement end.** In this case you will get a positive electrical signal at the sensor output.

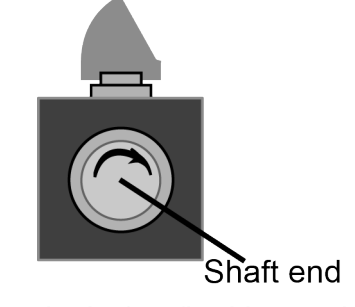

fig. 3.: Torque, clockwise (looking at the measurement end)

You can use model 8661 torque sensors to measure both clockwise and counterclockwise torques. If the torque is exerted in an anticlockwise direction (looking at the measurement end), you will get a negative signal at the output.

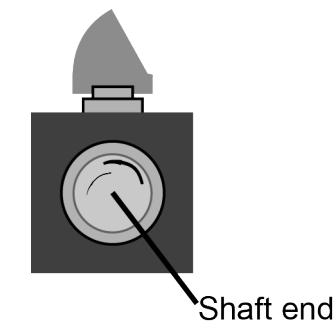

fig. 4.: Torque, anti clockwise (looking at the measurement end)

Technical inquiries: (+49) 07224 / 645 -0

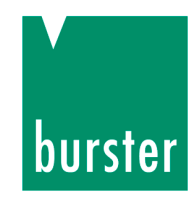

### Sign convention for measuring angular displacement

If the sensor shaft rotates clockwise (**looking at the drive end**), channel A leads channel B by 90°.

If the sensor shaft rotates anticlockwise (looking at the drive end), channel B leads.

### Static and quasi-static torques

Static and quasi-static torques change their value only slowly or not at all. As long as they are below the rated torque, these torques can take any value.

### **Dynamic torques**

A dynamic torque changes very rapidly and can even oscillate. In this case the frequency of the torque must remain well below the resonant frequency of the mechanical structure as a whole.

**We recommend** that you only measure dynamic torques if they reach a maximum 70% of the rated torque.

When measuring dynamic torques, take the characteristics of your measuring amplifier into account.

For more information on estimating the resonant frequency and measuring dynamic torques, see the section 7.3 "Dynamic torques" on page 34.

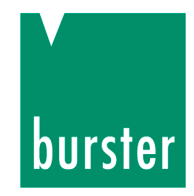

## 3. Preparing for use

## 3.1 Unpacking

- Only transport the model 8625 sensors in their original packaging or in packaging of equivalent quality.
- > The sensor must not be able to move within the packaging.
- > Protect the sensor from damp.
- > Inspect the sensor carefully for damages.

If you suspect that the unit has been damaged during shipping, notify the delivery company within 72 hours. The packaging should be retained for examination by a representative of the manufacturer and/or the delivery company.

### 3.2 Scope of delivery

- Torque sensor
- Mating connector
- Manual
- Data sheet

### 3.3 Storage

- Pack the sensor in clean packaging.
- > Only store the sensor under the following conditions:
  - dry
  - no Condensation
  - Temperatures between 0° C and 60° C

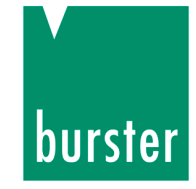

## 4. Principle of operation

## 4.1 Mechanical design

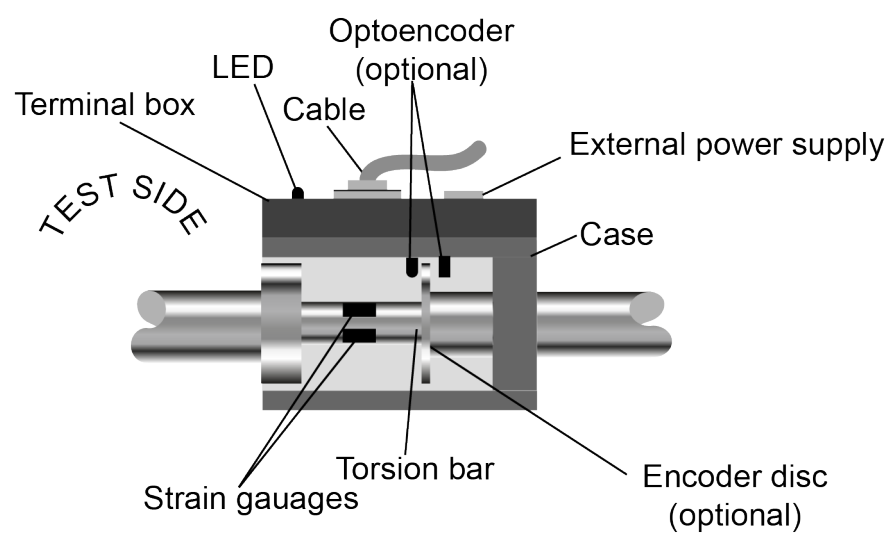

fig. 5.: Design principle of the torque sensor

The torque sensor essentially comprises three subassemblies: the body, the connection box and the rotor. The latter comprises the torsion bar, the strain gauges, the measurement amplifier and the power and signal transmission. If the torque sensor is fitted with the rotational speed or angular displacement option, an incremental encoder disk is also fitted for measuring rotational speed or angular displacement.

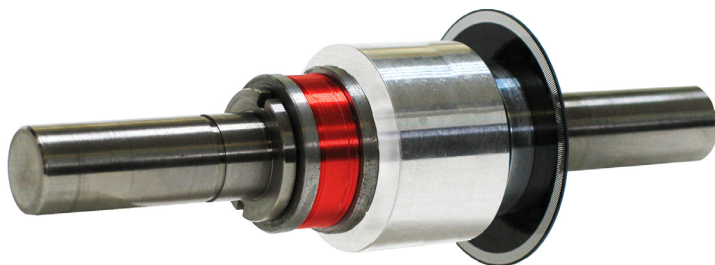

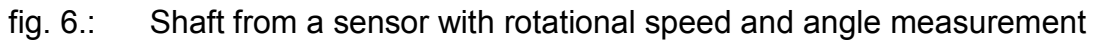

In addition to the plug and the connection for the external power supply, the connection box also contains the electronics. The standard version supplies an output voltage that is proportional to the torque.

If the torque sensor is fitted with the "rotational speed" or "angular displacement" option, the standard version supplies a 5 V TTL signal. However, you can also use this output as an open collector output.

The body houses the rotor and two grooved ball bearings.

# burster

### Speed/angular displacement measurement (option)

An opto encoder scans a rotating encoder disk. This incremental encoder disk is made from a transparent material with opaque lines on it. This design is basically a high-resolution and fast light barrier. In operation, it generates a certain number of electrical pulses with each rotation. The frequency of these pulses is therefore dependent on the rotational speed of the shaft and the number of lines on the encoder disk.

Depending on the model, encoder disks with a different number of lines may be fitted. The maximum pulse frequency is somewhat higher than 100 kHz

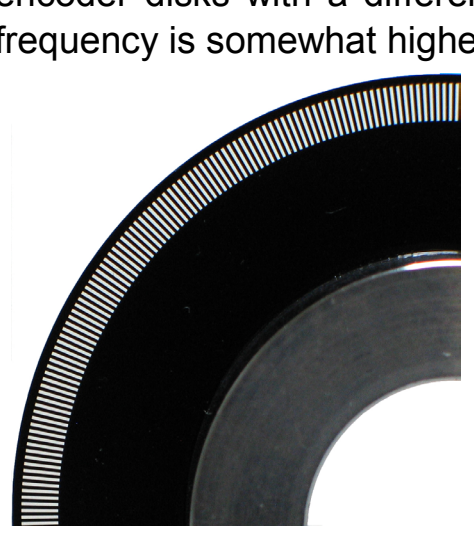

fig. 7.: Close-up view of the encoder disk

## 4.2 Electrical design

### Torque measurement

Torque deforms the torsion shaft and, as it does so, also elastically and reversibly deforms the strain gauges that are fitted. Their electrical resistance changes proportionally to their deformation.

The torque sensor has a total of four strain gauges. These are arranged as a Wheatstone bridge circuit and are supplied with DC voltage by the sensor. The output voltage from the strain gauges is proportional to the measured torque. An amplifier multiplies this voltage before it is digitized by an analog/digital converter (16-bit resolution).

A 16-bit microprocessor processes these digital signals, encodes them and relays them to infrared LEDs, which send the signals to the stator as a serial light signal.

The stator receives this light signal and converts it back into electrical pulses before sending it to another microprocessor. This microprocessor controls a digital/analog converter which generates an analog voltage again (16-bit

Technical inquiries: (+49) 07224 / 645 -0

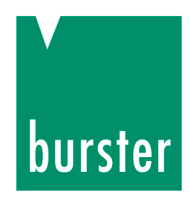

resolution). This analog voltage is the sensor's measurement signal. It is also proportional to the measured torque.

#### Rotational speed measurement (option)

An encoder disk generates a certain number of pulses, e.g. 1,024 pulses, for every revolution of the torsion shaft. To ensure that this signal does not exceed the output frequency of 100 kHz, the rotational speed should not exceed 100 revolutions per second. This is equivalent to 6,000 revolutions per minute.

#### Angular displacement measurement (option)

The principle of measuring angular displacement is the same as for measuring rotational speed. However, in this case the sensor reads two channels. The electrical pulses from the two channels A and B are offset by 90°, which also allows the shaft's direction of rotation to be identified.

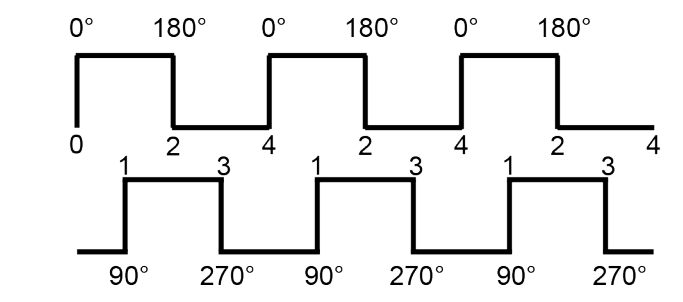

fig. 8.: Angular displacement measurement, channel offset 90°

To do this you have to evaluate the rising and falling pulse edges for both channels. Hence the angular resolution is four times the number of lines on the encoder disk. An encoder disk with 1,024 lines therefore gives a resolution of  $360 / (4 \times 1024) = 0.09^{\circ}$ .

For more information on the sign convention, see section 2.5 "Definitions" on page 11.

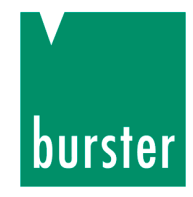

## 5. Installation

## 5.1 Preparing for installation

### Shafts

> Use shaft diameters with tolerance j6.

This results in an H7/j6 fit

### **Couplings and misalignments**

Even if you align the sensor exactly, there will always be a small misalignment between the shafts.

- Therefore, when fitting a torque sensor, always use balanced couplings with misalignment compensation.
- > Before fitting the coupling, check the speed it will be operating at.

The respective couplings must be designed for these speeds.

We recommend using torsionally rigid lamellar couplings or bellows couplings which will enable you to compensate for the misalignments. Always use the coupling's full clamping length.

You can distinguish three misalignments. :

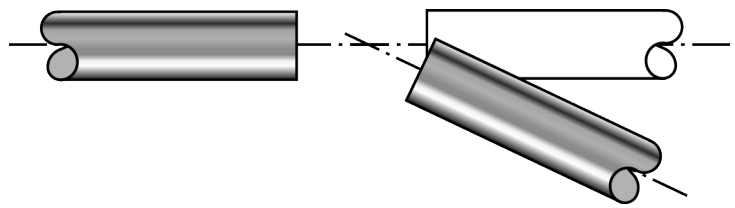

fig. 9.: Angular misalignment

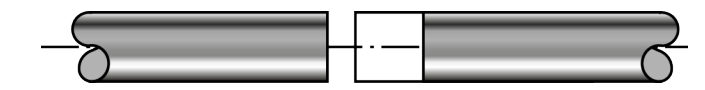

fig. 10.: Axial misalignment, e.g. due to thermal expansion

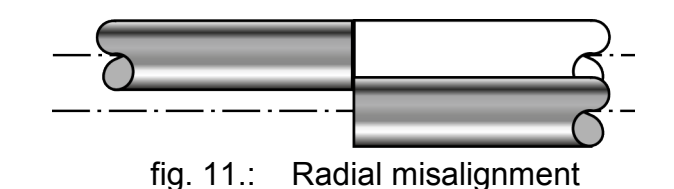

Technical inquiries: (+49) 07224 / 645 -0

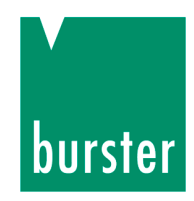

Both angular and axial misalignments can be corrected using "half-couplings". Full couplings are needed, however, to correct any radial misalignment To find suitable couplings refer to the datasheet 8690.

### 5.2 Mechanical installation

### 5.2.1 Free-floating installation

## WARNING!

Beware of vibrations!

Operating the overall system close to its natural resonance frequencies will result in permanent damage!

Make sure that NO resonance occurs throughout the entire speed range.

The sensor is positioned between two balanced half-couplings. Installed in this way, the torque sensor and the two half-couplings form a full coupling. Hence it helps to compensate for the inevitable axial offset between the mechanical connections.

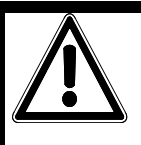

## CAUTION

Excessive torques, bending moments or axial forces will damage the torque sensor!

Make electrical connections to the torque sensor during installation and monitor the measurement signal. It must stay within the permitted range.

Support the sensor when fitting it.

Do not drop the sensor.

Do NOT use hammers during installation

Technical inquiries: (+49) 07224 / 645 -0

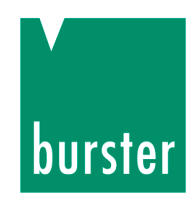

> Ensure that the sensor is aligned precisely.

It is usually sufficient, at low rotational speeds (< 2000 min<sup>-1</sup>), to align the coupling using a straight edge in two perpendicular planes. However, we recommend using a dial gauge or laser to align the coupling and shaft ends.

> Only use half-couplings for free-floating installation.

(You'll find suitable couplings on datasheet 8690.)

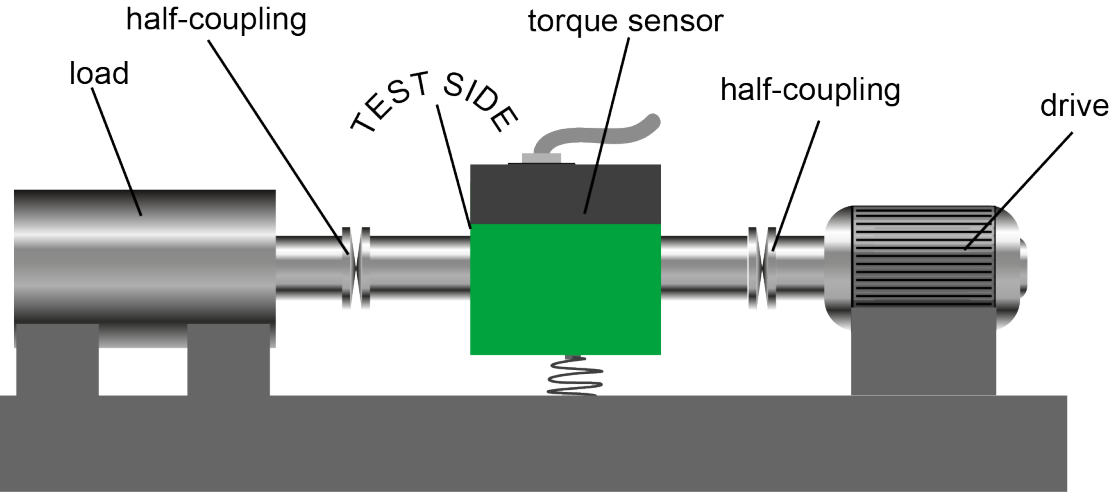

fig. 12.: Schematic measuring arrangement with free-floating installation

- > Support the torque sensor or hold it still during installation.
- > Clean and deburr shafts and hubs.

There must be no foreign matter, burrs, oil or grease on the shafts or hubs when fitted.

> Now slide the half-couplings onto the shafts.

Start on the side that is easier to turn. Usually this will be the measurement side.

The half-couplings must slide easily onto the shaft. Use the full clamping length of the half-couplings.

- > Initially fit all parts together **loosely**.
- Precisely align the shaft ends and couplings of the measurement arrangement.

This avoids any unnecessarily high reaction forces, while also reducing the load on the coupling and any spurious forces acting on the sensor.

Technical inquiries: (+49) 07224 / 645 -0

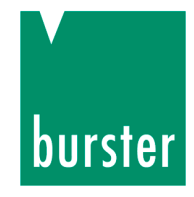

It is often adequate to use a straight edge to align the arrangement in two mutually perpendicular planes. However, we recommend using a dial gauge and laser for alignment.

Once you have fitted all shafts into the coupling hubs and correctly aligned all parts:

> Clamp the coupling onto the shaft.

Observe the following points when clamping the coupling:

- Start on the side that is easier to turn. Usually this will be the measurement side.
- Use a torque wrench.
- Hold screws from the other end when tightening.
- Be aware of the maximum forces that you apply. The resultant torques must lie below the rated torque of the sensor. The relevant values are listed in the data sheet.
- Secure the body of the torque sensor against rotation using a flexible connection.

The cable connection is not suitable for this purpose.

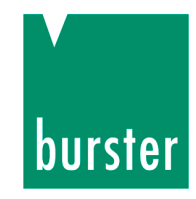

### 5.2.2 Installation with mounting block

You can also fit the torque sensor on a mounting block. In this case you will need to fit **balanced full couplings** at both shaft ends.

For suitable mounting blocks, see data sheet 8661. You'll find suitable couplings on datasheet 8690.

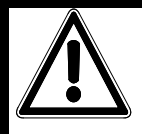

## CAUTION!

Avoid excessive torques, bending moments or axial forces.

These will damage the torque sensor!

Make electrical connections to the torque sensor during installation and monitor the measurement signal. This signal must remain within the permitted range.

Support the sensor when fitting it.

Do not drop the sensor.

Do NOT use hammers during installation.

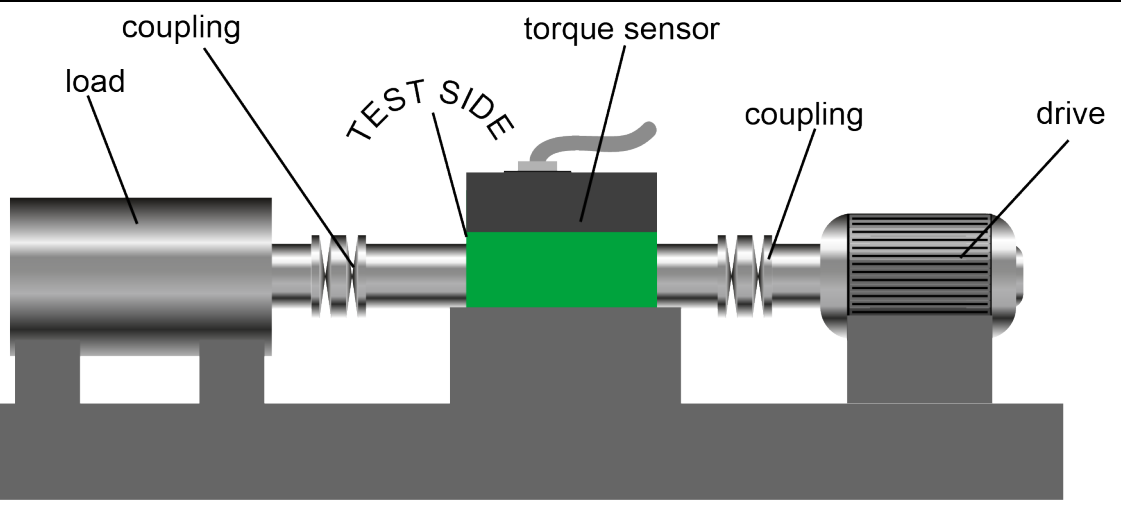

fig. 13.: Schematic measuring arrangement, fitted with a mounting block

- > Support the torque sensor or hold it still during installation.
- > Clean and deburr shafts and hubs.

Technical inquiries: (+49) 07224 / 645 -0

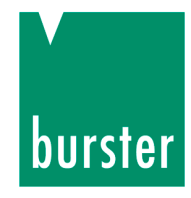

There must be no foreign matter, burrs, oil or grease on the shafts or hubs when fitted.

Start on the side that is easier to turn. Usually this will be the test side.

The coupling must slide easily onto the shaft. Use the full clamping length of the couplings.

- > Initially fit all parts together **loosely**.
- Precisely align the shaft ends and couplings of the measurement arrangement.

This avoids any unnecessarily high reaction forces, while also reducing the load on the coupling and any spurious forces acting on the sensor.

It is often adequate to use a straight edge to align the arrangement in two mutually perpendicular planes. However, we recommend using a dial gauge and laser for alignment.

Once you have fitted all shafts into the coupling hubs and correctly aligned all parts:

> Clamp the coupling onto the shaft.

Observe the following points when clamping the coupling:

- Start on the side that is easier to turn. Usually this will be the measurement side.
- Use a torque wrench.
- Hold screws from the other end when tightening.
- Be aware of the maximum forces that you apply. The resultant torques must lie below the rated torque of the sensor. The relevant values are listed in the data sheet.

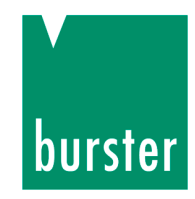

### 5.3 Electrical connection

### 5.3.1 Sensor-supply

Supply power to the sensor either via the 12-pin built-in plug or via the jack socket.

**NEVER** connect power via both connections simultaneously.

### Example:

If the evaluation device were to supply 15 V DC to the 12-pin built-in plug at the same time as the connected mains adapter supplied 24 V to the jack socket – which shouldn't happen – this could destroy the evaluation device.

### 5.3.2 Connector pin assignments (standard sensor, 1 range)

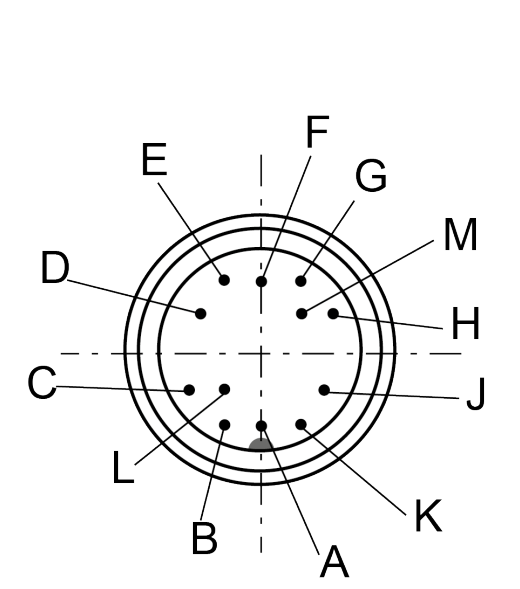

fig. 14.: View of the plug

| 12-pin plug | Function                                    |  |
|-------------|---------------------------------------------|--|
| А           | Not used                                    |  |
| В           | Angular displacement,<br>channel B (option) |  |
| С           | Torque, voltage output                      |  |
| D           | Torque, output ground                       |  |
| E           | Sensor supply, ground                       |  |
| F           | Sensor supply, voltage                      |  |
| G           | Angular displacement,<br>channel A (option) |  |
| Н           | Not used                                    |  |
| J           | Not used                                    |  |
| К           | Control input                               |  |
| L Not used  |                                             |  |
| М           | Not used                                    |  |

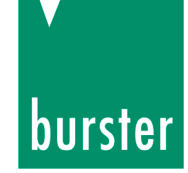

### 5.3.3 Connector pin assignments (2-range-sensor)

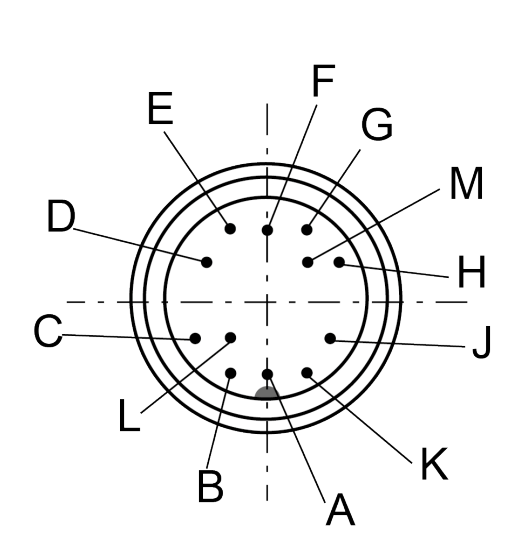

fig. 15.: View of the plug

| 12-pin plug | Function                                    |  |
|-------------|---------------------------------------------|--|
| А           | Not used                                    |  |
| В           | Angular displacement,<br>channel B (option) |  |
| С           | Torque, voltage output                      |  |
| D           | Torque, output ground                       |  |
| E           | Sensor supply, ground                       |  |
| F           | Sensor supply, voltage                      |  |
| G           | Angular displacement,<br>channel A (option) |  |
| Н           | Not used                                    |  |
| J           | Not used                                    |  |
| К           | Control input                               |  |
| L           | Switching between measuring ranges          |  |
| M Not used  |                                             |  |

With the USB-version the switching is activated via the USB interface.

Technical inquiries: (+49) 07224 / 645 -0

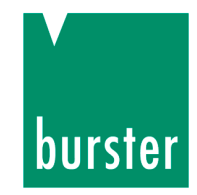

### 5.3.4 The connections in detail

### Voltage output for torque

This consists of an operational amplifier with a downstream low pass filter.

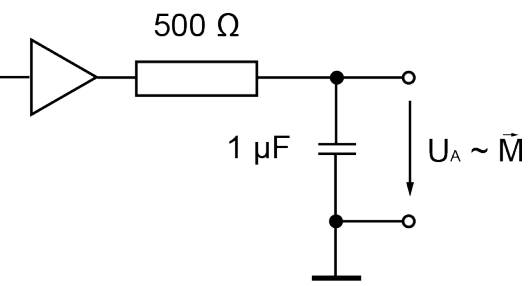

fig. 16.: Voltage output for torque

The connected evaluation circuit should be high impedance (> 10 M $\Omega$ ).

The reference is the potential separated torque output ground. You can connect this to the supply ground on the evaluation device.

### TTL output for rotational speed / angular displacement

Both channels are designed the same way.

A TTL signal is available directly, without additional external circuitry.

The reference here is the supply ground. You can connect this to the torque output ground on the evaluation device.

### Note

In conjunction with the internal pull-up resistor, the cable capacitances form a lowpass filter. You should therefore use the shortest possible, high quality, low capacitance cable for maximum transmission quality.

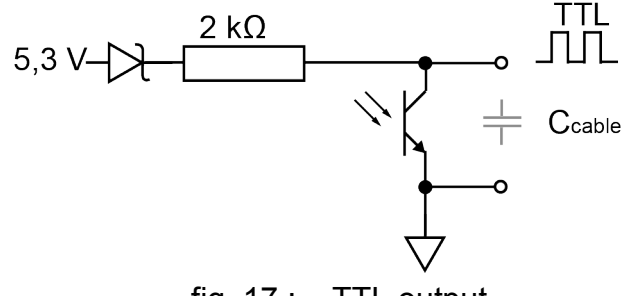

fig. 17.: TTL output

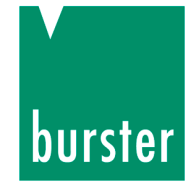

### Open collector output for rotational speed and angular displacement

## CAUTION

Danger of excessive heating.

When connected to a voltage source, the sensor heats up too much. This heating can damage the sensor.

ALWAYS connect the voltage source with a pull-up resistor.

#### Note

The PLC input is designed for positive logic. It is **not** suitable for American PLCs.

Here the external voltage is superimposed on the internal voltage source. As a result, for example, you can connect the torque sensor directly to a PLC input with positive logic (**not for American PLCs**).

Using the same connection method you can reduce problems with transmission quality with longer cables.

Pay attention to the maximum current and voltage values. The external pull-up resistor dissipates a considerable amount of power.

Guide value 12 V / 1 k $\Omega$  (0.5 W).

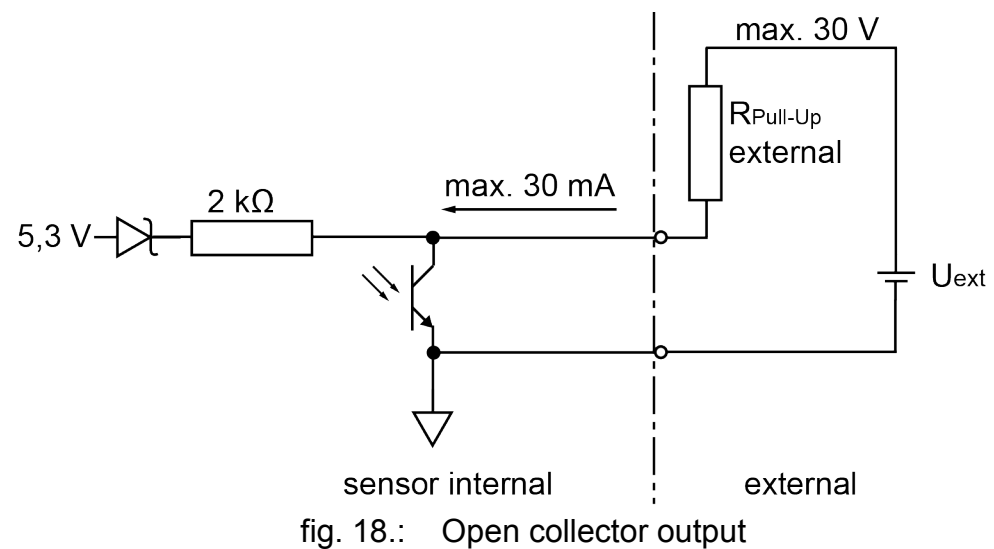

Technical inquiries: (+49) 07224 / 645 -0

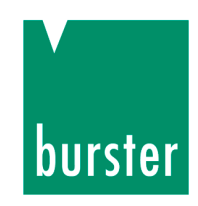

### TTL output on 3.3 V or other logic

The diagram shows adaptation for 3.3 V logic. For other logic levels, appropriate Zener diodes need to be used.

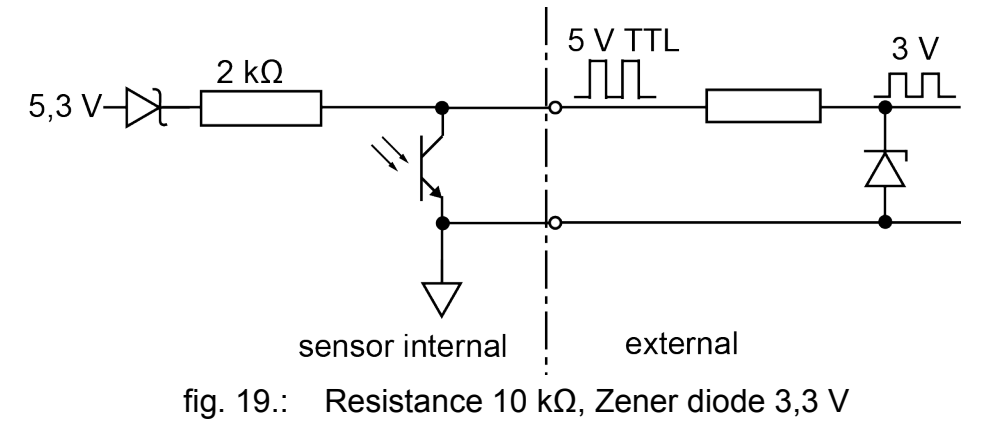

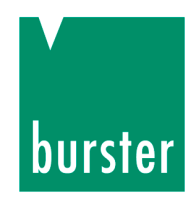

Longer transmission paths up to approx. 10 m

## CAUTION!

Danger of excessive heating.

When connected to a voltage source, the sensor heats up too much. This heating can damage the sensor.

ALWAYS connect the voltage source with a pull-up resistor.

Depending on the cable type, cable cross-section, cable length and frequency, you may need to select a somewhat smaller pull-up resistor.

Pay attention to the maximum current and voltage values, and to the fact that considerable power is dissipated at the pull-up resistor and Zener diode.

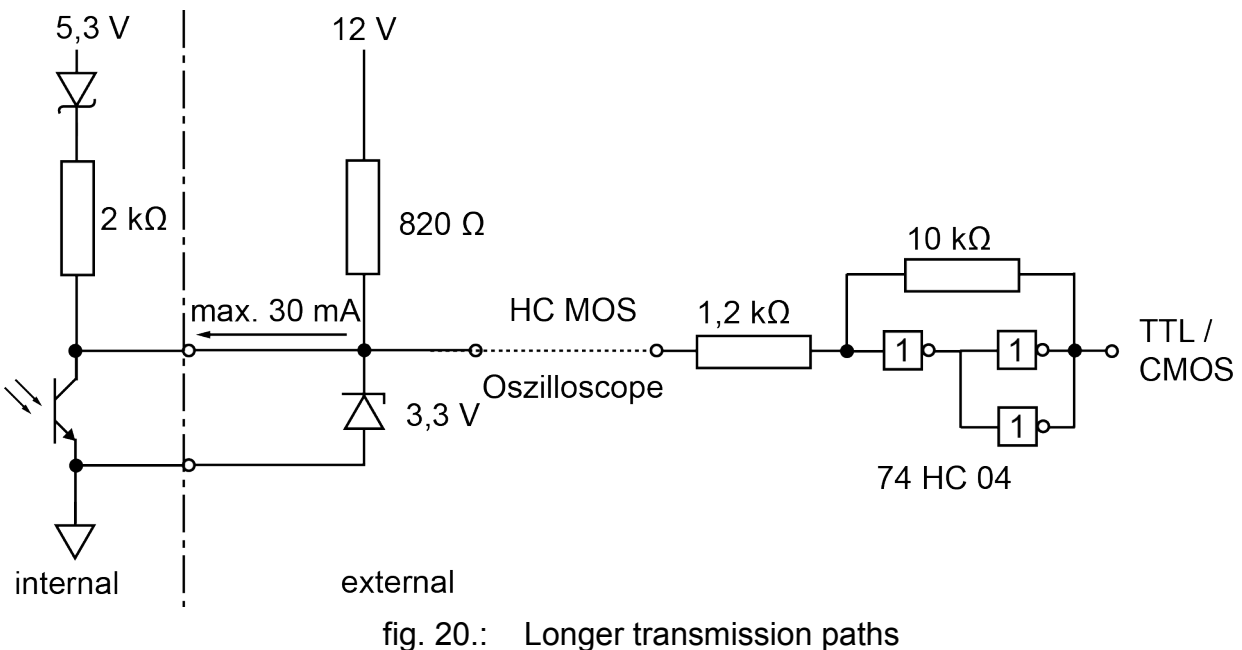

Technical inquiries: (+49) 07224 / 645 -0

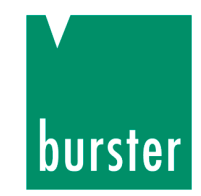

### 5.3.5 Running cables

> Run cables loosely in the shape of a gooseneck.

This will allow enough play in the cable to compensate for any movement.

> Avoid excessive lengths.

If that is not possible, snake the cable. This will reduce the effective induction area.

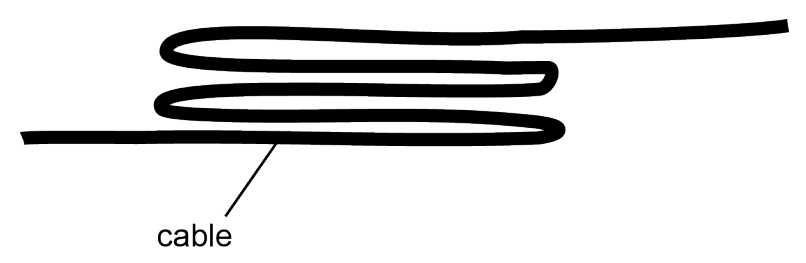

fig. 21.: Layout of a cable with excess length

Locate the sensor, cable and measuring instrument outside the field of highenergy equipment.

These include transformers, motors, contactors, frequency converters and so forth. Otherwise the electromagnetic fields from such equipment will act with their full effect on the measuring chain, causing incorrect measurements.

> Lay the measuring lines separately from high-power cables.

If the measuring lines are laid parallel to such cables, interference will be coupled in inductively and capacitively.

In some cases it will be helpful to place an extra screen as additional protection over the measuring cable, or to lay it in a metal tube or pipe.

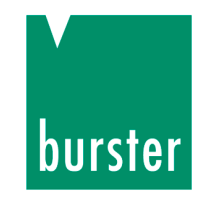

### 5.3.6 Extension cables

> Always use shielded, low-capacitance cables.

We recommend using cables supplied by us. These cables meet the requirements.

- For extension cables, make sure that the connection is flawless with good insulation.
- > Make sure that cable cross-section is sufficient.

#### Note

If you use extension cables it is not necessary to recalibrate the sensor. However, you will need to adjust the entire measuring chain.

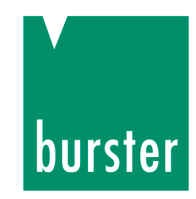

## 6. Calibration and adjustment

Torque sensors from burster präzisionsmesstechnik are already traceably adjusted and tested in the factory. As an option we offer factory calibration of the sensor.

### 6.1 Factory calibration

Factory calibration involves checking sensor data against traceably calibrated measuring instruments. We record various measurements for this.

Factory calibration produces a calibration report.

## 6.2 DAkkS (DKD) / ISO 17025 calibration

DKD calibration involves calibrating the sensor in accordance with DAkkS (or DKD) directives in a calibration laboratory that is accredited by DAkkS (or by the DKD accreditation body). With this calibration we define the measurement uncertainty of the sensor.

Please contact us if you require further information.

### 6.3 Recalibration

> Have the sensor recalibrated at the factory after 26 months at the latest.

Shorter intervals are recommended in the following cases:

- Sensor overload
- After repair
- After improper use of the sensor
- When required by quality standards
- Where there is a specific traceability requirement

Technical inquiries: (+49) 07224 / 645 -0

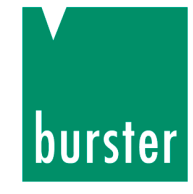

### 6.4 Mechanical adjustment

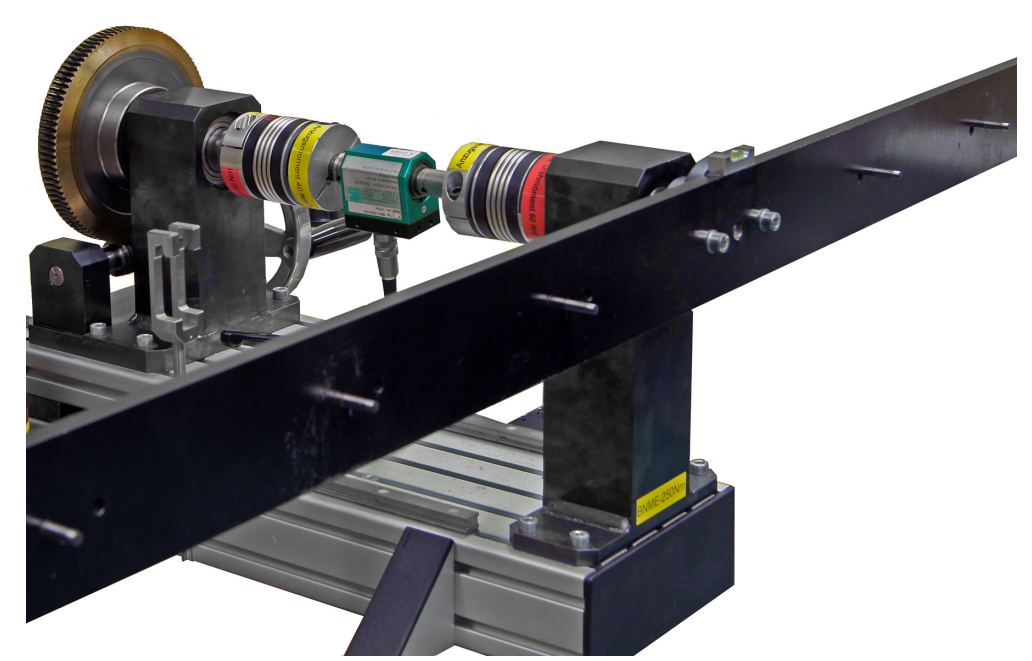

fig. 22.: Sensor adjustment with calibration equipment

For mechanical adjustment you will require calibration equipment with which you can generate a known torque via a lever arm and weights.

### Adjustment

- > Apply the rated torque to the sensor then release the torque again.
- > Precisely adjust the zero point.
- > Apply a known torque to the sensor.
- > Adjust the display accordingly.

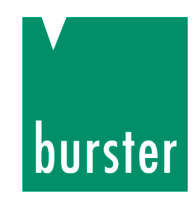

## 7. Measurement

### 7.1 Switching on

> Apply the operating voltage to the sensor.

When the operating voltage is present at the sensor, all three LEDs on the status display will light up simultaneously for approx. 0.5 seconds.

Once they go out, the sensor switches into its normal operating state. It is now ready for operation.

### 7.2 Static and quasi-static torques

Static and quasi-static torques change their value only slowly or not at all. As long as they are below the rated torque, these torques can take any value

## 7.3 Dynamic torques

## **CAUTION!**

Danger of resonant frequencies.

Operating the torque sensor or the entire test setup close to its resonant frequency will result in permanent damage.

Keep torque frequencies WELL below the resonant frequency of the mechanical test setup.

Limit the peak-to-peak torque variation to 70% of the rated torque.

### Note

Calibration carried out for static torques is also valid for measuring dynamic torques. However, you must take into account the characteristics of the measurement amplifier you are using.

# burster

### Determination of the resonant frequency

The resonant frequency of the entire test setup is related to the sensor's spring constant "c" and to the two moments of inertia " $J_1$ " and " $J_2$ ", each with the connected molding body.

$$f_0 = \frac{1}{2 \cdot \pi} \cdot \sqrt{c \left(\frac{1}{J_1} + \frac{1}{J_2}\right)}$$

| <b>f</b> <sub>0</sub> : | Resonant frequency in Hz                   |
|-------------------------|--------------------------------------------|
| J <sub>1</sub> :        | Moment of inertia 1 in kg ∗ m <sup>2</sup> |
| J <sub>2</sub> :        | Moment of inertia 2 in kg ∗ m <sup>2</sup> |
| C:                      | Spring constant in<br>Nm / rad             |

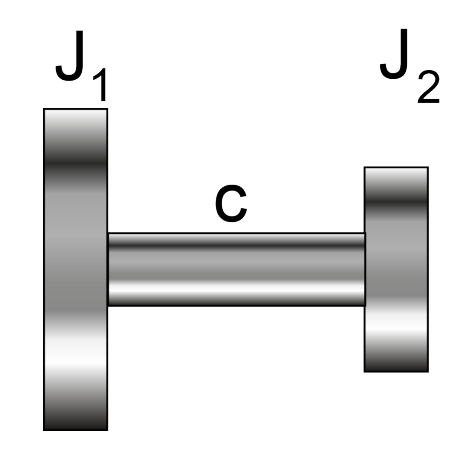

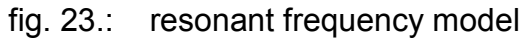

The Holzer-Tolle method is another way to determine the resonant frequency.

burster

#### Switching between ranges (2-range-sensor) 7.4

Appropriate builds of the sensor can measure over two ranges.

This option is available for measuring ranges between 0 ... ± 5 Nm and 0 to ± 200 Nm.

### 7.4.1 Possible range extension of the nominal torque

Upper range Range Range Range extension extension value extension 1:10 1:5 1:4 5 Nm 0,5 Nm 1 Nm ± ± ± 10 Nm 1 Nm 2 Nm ± ± ± \_ 20 Nm 2 Nm 5 Nm ± ± ± Nm 10 Nm 50 Nm 5 ± ± ± 100 Nm 10 Nm ± 20 Nm ± ± 200 Nm 20 Nm ± 50 Nm ± ±

The sensor electronics switch between the two ranges.

The following extensions are available: 1:10, 1:5, 1:4 of the nominal torque.

### 7.4.2 Switching at the voltage output

The measuring range is switched by applying a voltage level whose magnitude and whose ground reference correspond to the control signal.

\_\_\_\_

The voltage is to be applied to pin L of the connector.

|                | Logical status | Voltage level                       |
|----------------|----------------|-------------------------------------|
| Range 1:1      | PIN L = 0      | $U_{\text{PIN L, D}} = 0V \dots 3V$ |
| Extended range | PIN L = 1      | U <sub>PIN L, D</sub> = 10V 30V     |

The logical level at pin L must be maintained continuously for each range. The switching time takes at most 50 milliseconds
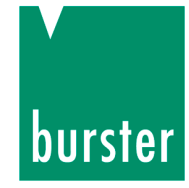

### 7.4.3 Connection diagram (2 range sensor)

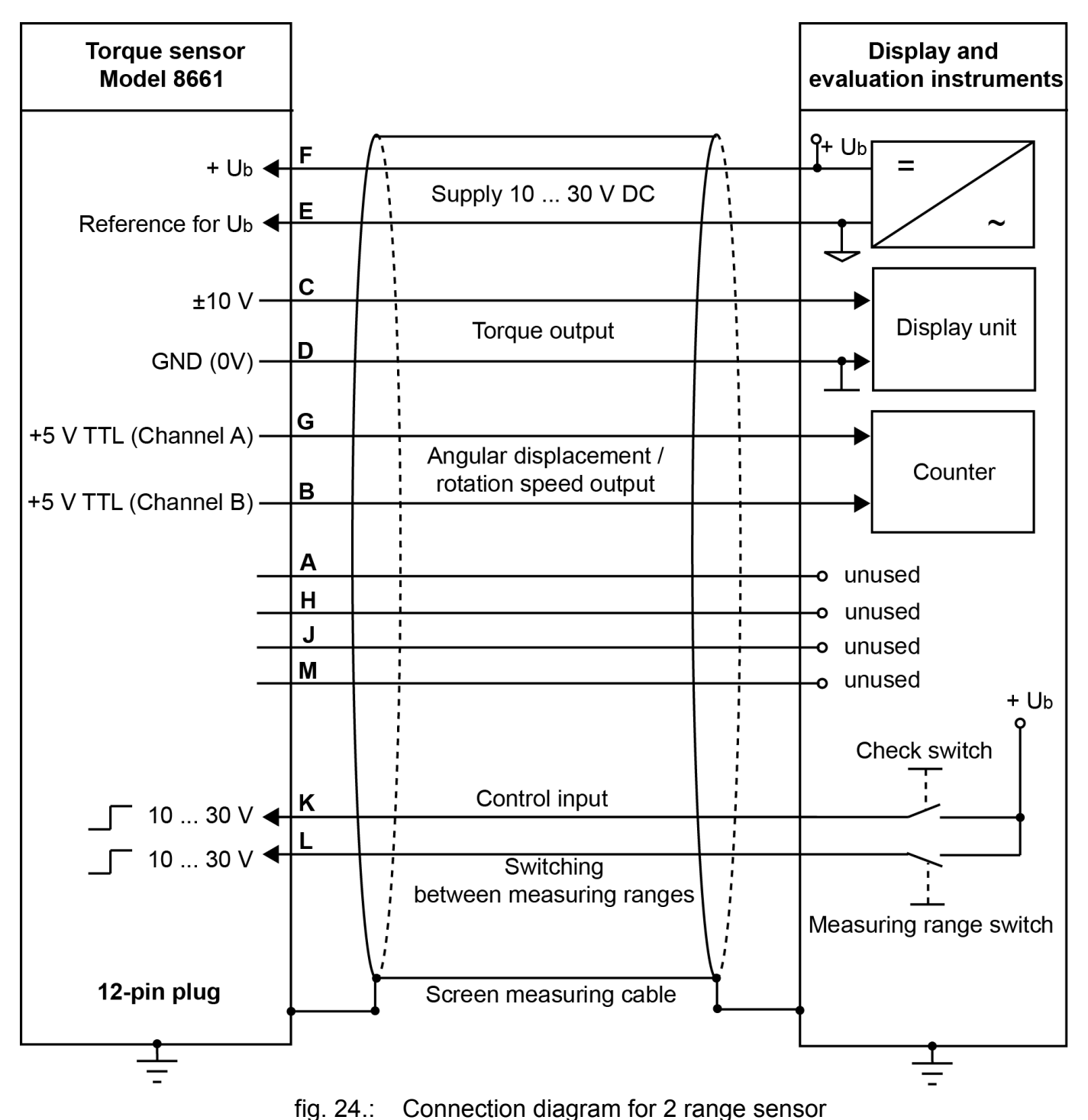

Pin E is the reference for  $U_B$ , rotation speed and angular position.

Pin D is the reference for the torque output, control input and range switching.

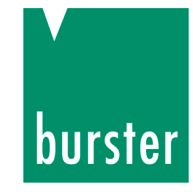

## 7.5 Status display (sensor, 1 range, standard)

| Status display                  | Cause / meaning                                                                                                    |
|---------------------------------|----------------------------------------------------------------------------------------------------|
| Green LED flashes               | Torque is less than 5% of the rated torque.                                                                                          |
| Green LED lit                   | Torque is between 5% and 90% of the rated torque.                                                                                    |
| Yellow LED lit                  | Torque is between 90% and 100% of the rated torque.                                                                                  |
| Red LED flashes                 | <b>Overload!</b> Torque is between 100% and 150% of the rated torque.                                                                |
| Red LED lit                     | <b>Overload!</b> Torque is greater than 150% of the rated torque.                                                                    |
| LEDs flash:<br>green yellow red | <b>Fault!</b> Please contact us.<br>(In addition to the LEDs you can measure an alternating signal at the output: 5 Hz, 0 and 10 V)) |

#### 7.6 Status display (2-range-sensor)

The status display differs from its appearance with only one measuring range, as the active measuring range is now displayed.

The active measuring range is indicated by the yellow LED.

| Status display    | Cause / Meaning                                                     |  |
|-------------------|---------------------------------------------------------------------|--|
| Green LED flashes | Torque is less than 10% of the set range                            |  |
| Green LED lit     | The torque is between 10 % and 100 % of the set range.              |  |
| Red LED lit       | <b>Overload!</b> The torque is greater than 100 % of the set range. |  |
| Yellow LED is off | Range 1:1                                                           |  |
| Yellow LED lit    | Other extended range                                                |  |

Technical inquiries: (+49) 07224 / 645 -0

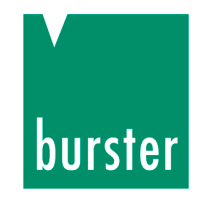

#### 7.7 Speed Limits

## **CAUTION!**

Excessive speeds will damage the sensor.

Excessive forces arise above the maximum speed.

Always operate the sensor below the maximum speed (see data sheet).

#### 7.8 Interference

Possible sources of interference:

- Temperature change
- Temperature gradient
- Vibration
- Spurious forces
- EMC
- Electrical interference
- Magnetic interference
- > Take counter-measures against these sources of interference.

Otherwise they may falsify the measurement result.

#### 7.9 Check function

When a signal of between 10 and 30 V is applied to the control input, the sensor returns a signal of exactly 10,000 V.

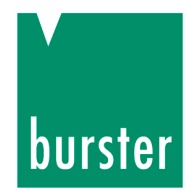

## 8. Type 8661 with USB connection

#### 8.1 General information

#### 8.1.1 Power supply

The sensor is powered via the USB interface. In keeping with the USB convention, the sensor first determines if it can connect to the PC as a high power device drawing a maximum current of 495 mA. Usually this is not a problem. In rare cases you may need a USB hub with its own 5 V power adapter, in which case it will usually supply power to the sensor without going through the configuration process. Make sure that any power adapter you use with the hub meets your applicable safety regulations.

Actual power consumption is typically: P = 5 V \* 0.35 A = 1.75 VA.

#### 8.1.2 Wiring

Electrical and magnetic fields can often cause interference in the test leads. Such interference mainly stems from power cables running parallel to the test leads, but can also be caused by contactors, thyristor controllers, frequency converters and electric motors in the vicinity. Ensure sufficient distance and route test leads through a grounded steel pipe if necessary.

Galvanic interference can also occur, particularly if the measurement chain is grounded at multiple points creating differences in electrical potential. These ground loop currents can be avoided either by disconnecting the double grounding or bypassing it by running a particularly low-resistance ground cable (6-10 mm<sup>2</sup>) parallel to the test lead.

The main points to remember are:

- The torque sensor must be grounded via its assembly bolts.
- The cable length should not exceed 2 m.

Technical inquiries: (+49) 07224 / 645 -0

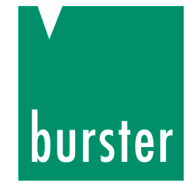

#### 8.1.3 Ground connection

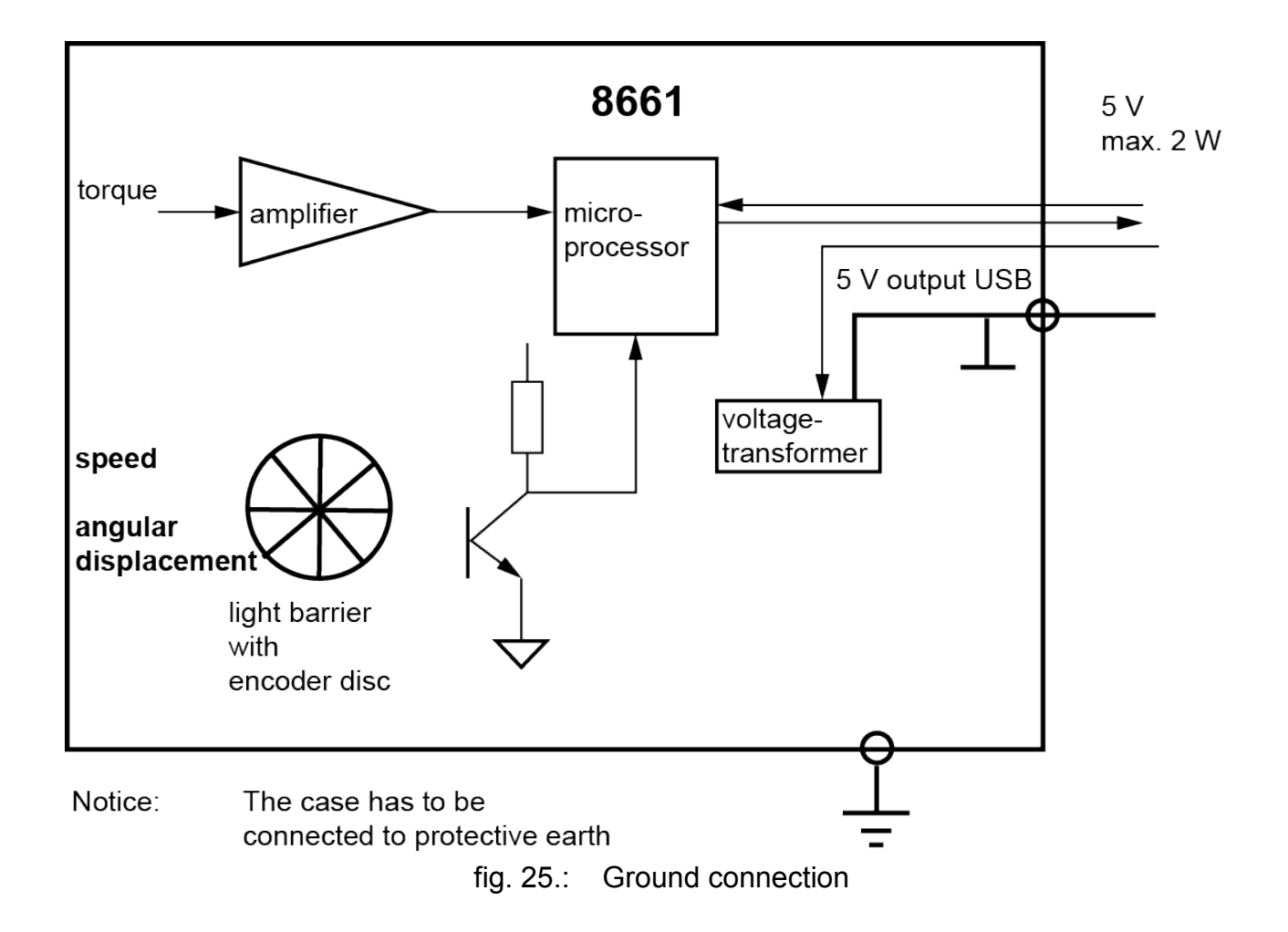

USB connector shell = shield = sensor housing = digital ground GND = protective earth

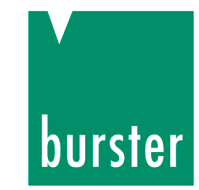

#### 8.1.4 USB 2.0 pin assignment

The USB interface complies with the USB 2.0 standard and the pin assignment is as usual.

The built-in connector on the sensor is suitable for a USB Mini B plug.

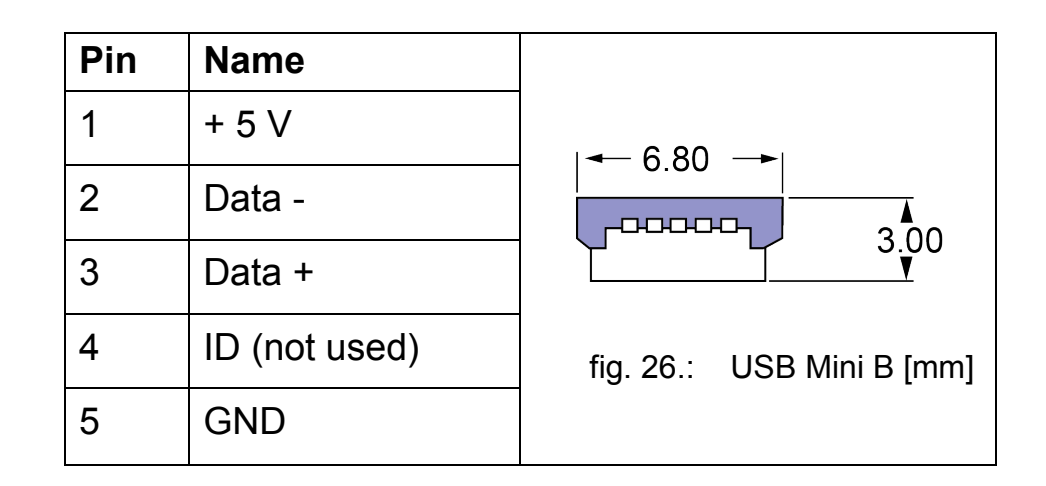

The supplied cable has a USB A type connector.

| Pin | Name   |                      |
|-----|--------|----------------------|
| 1   | + 5 V  | ▲ 12.00 →            |
| 2   | Data - | fig. 27.: USB A [mm] |
| 3   | Data + |                      |
| 4   | GND    |                      |

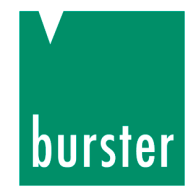

#### 8.2 Preparing for use

#### 8.2.1 System requirements

| Operating systems | Windows 2003, Windows XP, Windows 7                                 |
|-------------------|---------------------------------------------------------------------|
| Processor:        | Pentium 1200 MHz minimum, Pentium 2.0 GHz recommended               |
| Graphics card:    | At least VGA 800 x 600, minimum 256 colors                          |
| Memory:           | At least 256 MB RAM (Win XP), at least 512 MB RAM (Win 2003, Win 7) |
| Hard disk:        | Approx. 500 MB free space                                           |
| Input devices:    | MS-compatible mouse, standard keyboard                              |
| Font setting:     | Small fonts                                                         |

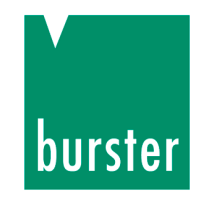

#### 8.2.2 Software installation

To install DigiVision, the user needs to be logged on as an administrator.

To start installation of the configuration and analysis software, insert the supplied CD-ROM in the CD-ROM drive.

Switch to the directory of your CD-ROM drive and run the Setup wizard by double-clicking on "setup.exe".

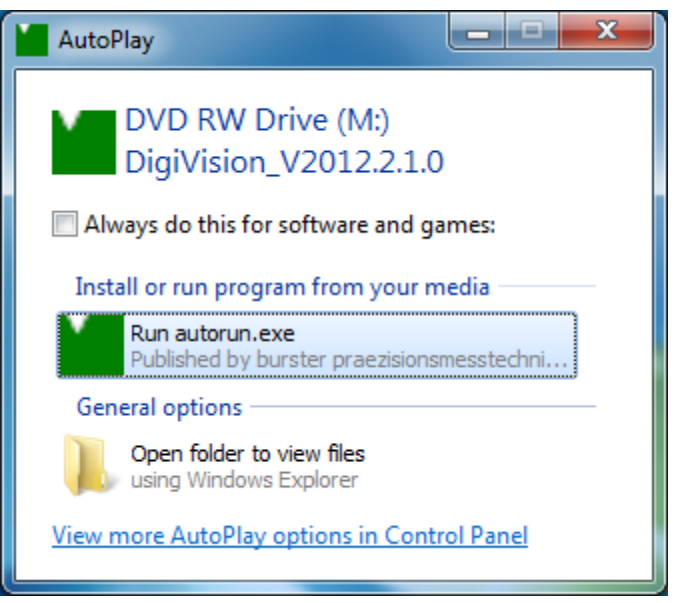

fig. 28.: Installing DigiVision, autorun.exe

Technical inquiries: (+49) 07224 / 645 -0

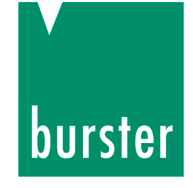

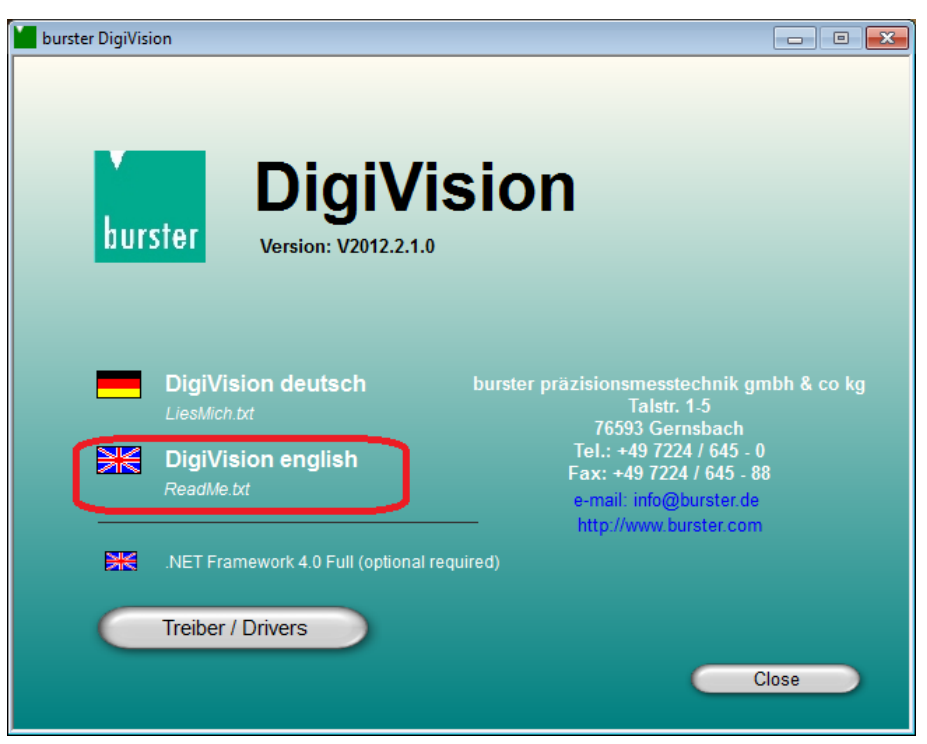

fig. 29.: Installing DigiVision, startup screen

> Double-click to choose a language and start installation:

If Microsoft .NET Framework 4.0 is not already installed on the PC, it is installed automatically.

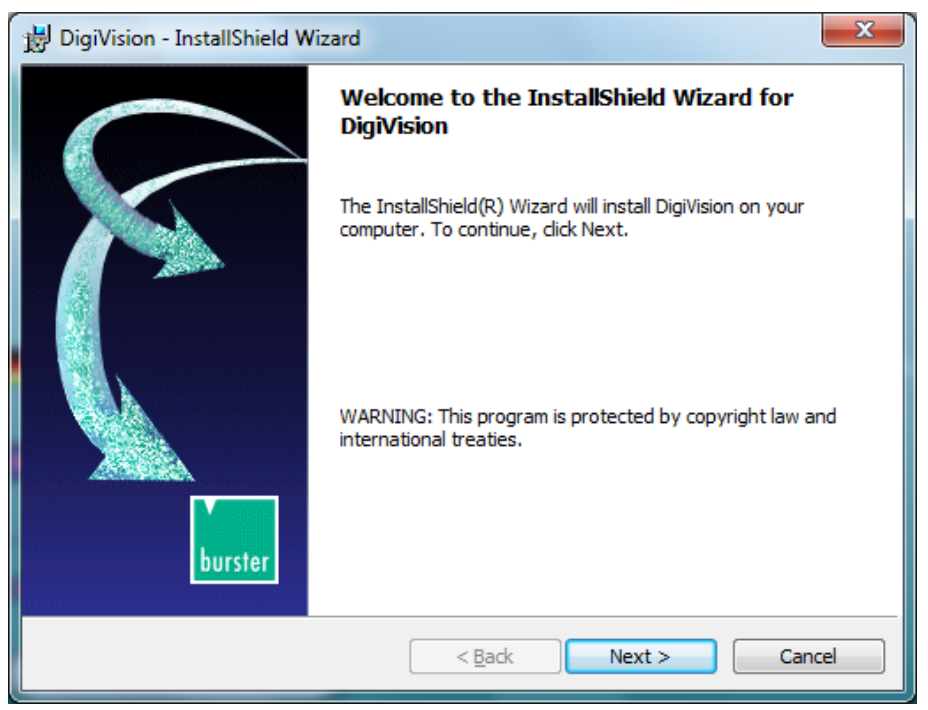

fig. 30.: Installing DigiVision, Welcome screen

> Click the "Next >" button.

Technical inquiries: (+49) 07224 / 645 -0

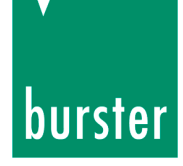

| B DigiVision - InstallShield Wizard                                                                                                    |  |  |  |  |
|----------------------------------------------------------------------------------------------------|--|--|--|--|
| License Agreement Please read the following license agreement carefully.                                                                                                    |  |  |  |  |
| Important notes on the use of this Windows-software!                                                                                                    |  |  |  |  |
| Please read the following conditions carefully and confirm them by a click on "I accept the conditions of the license agreement". Only then the software can be installed!                                                                                                    |  |  |  |  |
| <ol> <li>The Software is protected by Copyright.</li> <li>Copies are exclusively allowed for back-up use.<br/>The CD-ROM must therefore not be copied more than once.</li> <li>You are entitled to install and use one copy of the software -P100 on only one<br/>computer (work station). A license for the software product may not be divided.</li> </ol> |  |  |  |  |
| I accept the terms in the license agreement     Derint     I do not accept the terms in the license agreement                                                                                                    |  |  |  |  |
| InstallShield < <u>Back</u> Next > Cancel                                                                                                    |  |  |  |  |

fig. 31.: Installing DigiVision, License Agreement

> Accept the license agreement then confirm by clicking "Next >".

The installation will terminate if you do not accept the license agreement.

The next installation screen lets you review all the relevant information about the software version you are installing. After installation, you can view this information in the "readme.txt" file.

> Click "Next >" to confirm.

Technical inquiries: (+49) 07224 / 645 -0

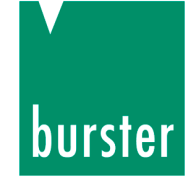

| B DigiVision - InstallShield Wizard | ×      |
|-------------------------------------|--------|
| Customer Information                | 4      |
| User Name:                          |        |
| Thomas Meier                        |        |
| Organization:                       |        |
| burster                             |        |
|                                     |        |
|                                     |        |
|                                     |        |
|                                     |        |
| InstallShield                       |        |
| < <u>B</u> ack Next >               | Cancel |

fig. 32.: Installing DigiVision, Customer Information

- > Enter a user name and the name of your organization or company.
- > Select which users to install the software for.
- > Click "Next >" to confirm.

Technical inquiries: (+49) 07224 / 645 -0

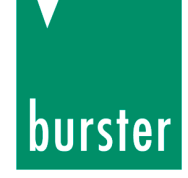

| 岁 DigiVision - InstallShield Wizard                                                                             | ×       |  |  |  |  |
|----------------------------------------------------------------------------------------------------|---------|--|--|--|--|
| Ready to Install the Program<br>The wizard is ready to begin installation.                                      | 4       |  |  |  |  |
| If you want to review or change any of your installation settings, click Back. Click Cancel to exit the wizard. |         |  |  |  |  |
| Current Settings:                                                                                               |         |  |  |  |  |
| Setup Type:                                                                                                    |         |  |  |  |  |
| Typical                                                                                                    | Typical |  |  |  |  |
| Destination Folder:                                                                                             |         |  |  |  |  |
| C:\Program Files (x86)\burster\DigiVision\                                                                      |         |  |  |  |  |
| User Information:                                                                                               |         |  |  |  |  |
| Name: Thomas Meier                                                                                              |         |  |  |  |  |
| Company: burster                                                                                                |         |  |  |  |  |
|                                                                                                    |         |  |  |  |  |
|                                                                                                    |         |  |  |  |  |
| < <u>B</u> ack Install                                                                                          | Cancel  |  |  |  |  |
|                                                                                                    |         |  |  |  |  |

fig. 33.: Installing DigiVision, installation path

Make a note of the installation path. The sensor driver is located in a subdirectory. You will need to know this path later when you install the driver.

Technical inquiries: (+49) 07224 / 645 -0

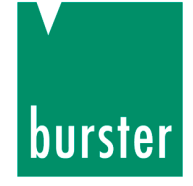

> Click "Install".

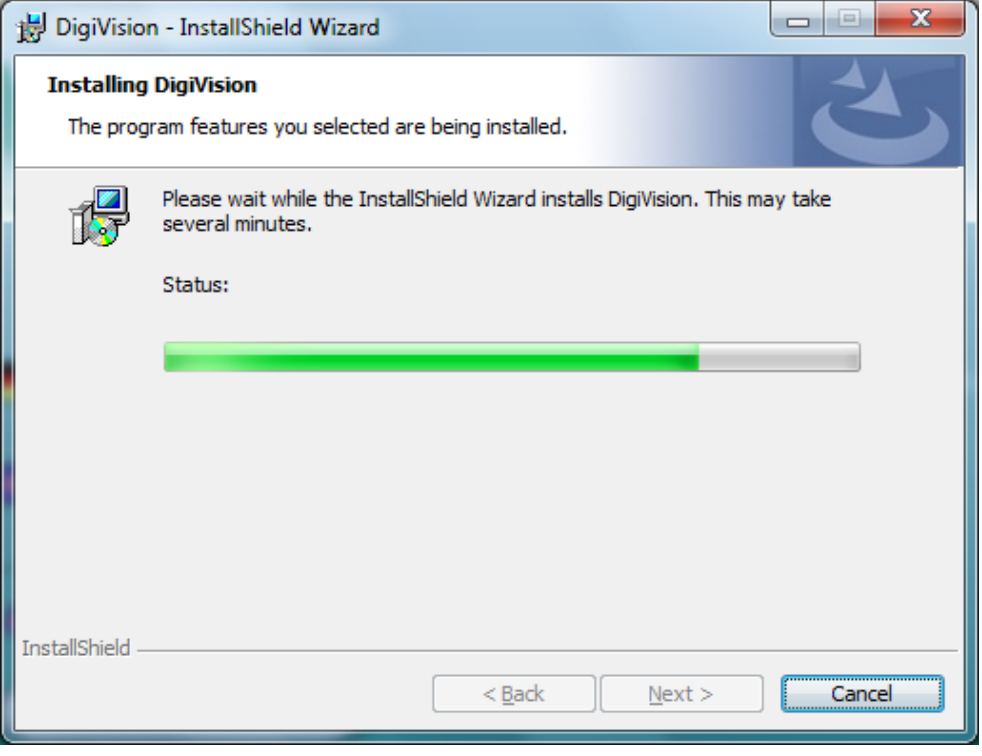

fig. 34.: Installing DigiVision, installation in progress

Technical inquiries: (+49) 07224 / 645 -0

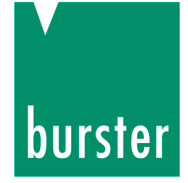

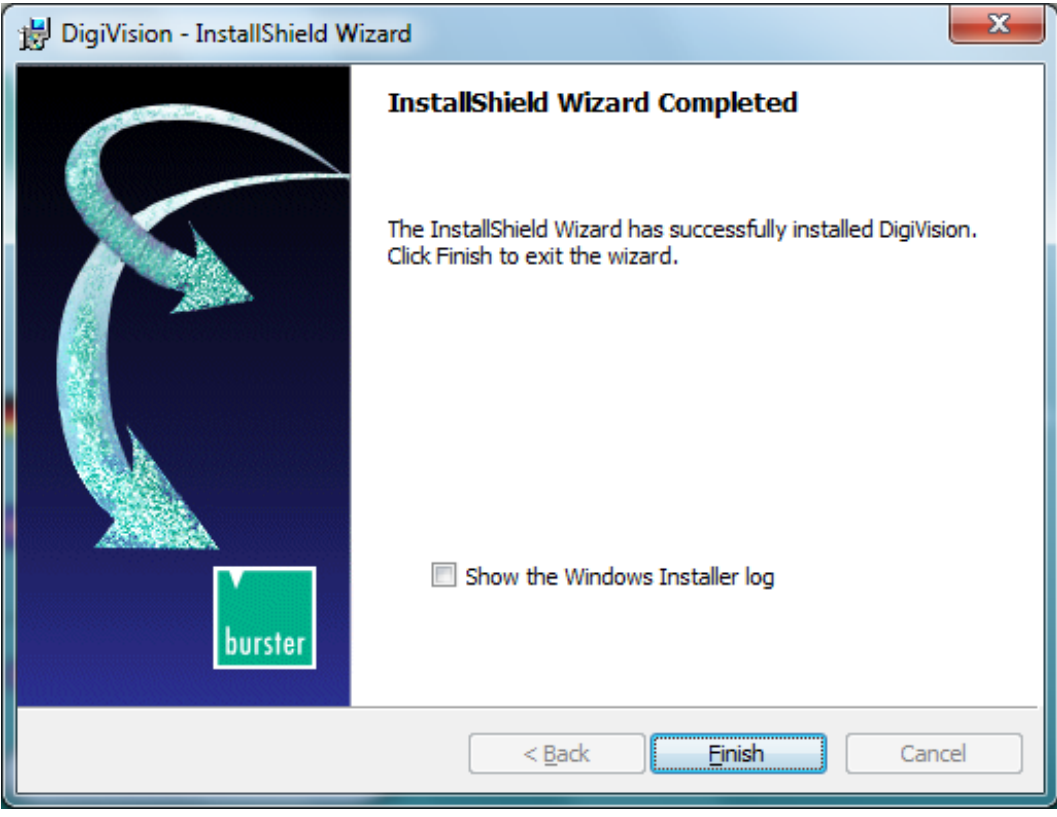

fig. 35.: Installing DigiVision, installation complete

The DigiVision configuration and analysis software has been successfully installed on your system.

> Click the "Finish" button to close the Setup wizard.

#### 8.2.3 Driver installation

This guide describes how to install the driver software under Windows 7. Installation may differ under other operating systems.

#### Hinweis:

It is a Windows requirement that you must have Administrator rights to install drivers. Please contact your system administrator if you do not have these rights.

 Connect the USB cable to the 8661 sensor and plug the other end of the USB cable into a free USB port on your PC.

If you are using a USB hub, make sure that it can supply sufficient current. Open the Device Manager.

(Go to Start  $\rightarrow$  Control Panel  $\rightarrow$  Hardware  $\rightarrow$  Device Manager).

Technical inquiries: (+49) 07224 / 645 -0

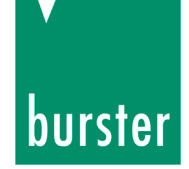

> In Device Manager, select the sensor's interface.

| 🛔 Device Manager                             |                                                          |  |  |  |  |  |
|----------------------------------------------|----------------------------------------------------------|--|--|--|--|--|
| File Action View                             | File Action View Help                                    |  |  |  |  |  |
| ⇐ ➡   ☶   🗐                                  |                                                          |  |  |  |  |  |
| 🔺 🛁 TR_Win7_64_I                             | ⊿ -∰ TR_Win7_64_DE1                                      |  |  |  |  |  |
| 👂 👰 Compute                                  | ⊳ ₁∎ Computer                                            |  |  |  |  |  |
| 👂 🧫 Disk drive                               | S                                                        |  |  |  |  |  |
| a 📲 Display ad                               | lapters                                                  |  |  |  |  |  |
|                                              | A GeForce 7300 SE/7200 GS (Microsoft Corporation - WDDM) |  |  |  |  |  |
| 🔤 🔤 🔤 Standa                                 | ard VGA Graphics Adapter                                 |  |  |  |  |  |
| ⊳ 🏭 DVD/CD-I                                 | ROM drives                                               |  |  |  |  |  |
| 👂 📑 Floppy dis                               | sk drives                                                |  |  |  |  |  |
| 👂 📑 Floppy dri                               | ive controllers                                          |  |  |  |  |  |
| 👂 🦓 Human In                                 | iterface Devices                                         |  |  |  |  |  |
| D Construction                               | ATAPI controllers                                        |  |  |  |  |  |
| Keyboard                                     | S                                                        |  |  |  |  |  |
| Mice and                                     | other pointing devices                                   |  |  |  |  |  |
| Monitors                                     |                                                          |  |  |  |  |  |
| Network a                                    | adapters                                                 |  |  |  |  |  |
|                                              | ices                                                     |  |  |  |  |  |
|                                              | Update Driver Software                                   |  |  |  |  |  |
| Port Port                                    | Dicable                                                  |  |  |  |  |  |
| Proc                                         | Disable                                                  |  |  |  |  |  |
| Syst                                         | Uninstall                                                |  |  |  |  |  |
| , <b>,</b> , , , , , , , , , , , , , , , , , | Scan for hardware changes                                |  |  |  |  |  |
|                                              | Properties                                               |  |  |  |  |  |
|                                              |                                                          |  |  |  |  |  |
|                                              |                                                          |  |  |  |  |  |
|                                              |                                                          |  |  |  |  |  |

fig. 36.: Installing driver software, Device Manager

> Select "Update Driver Software..."

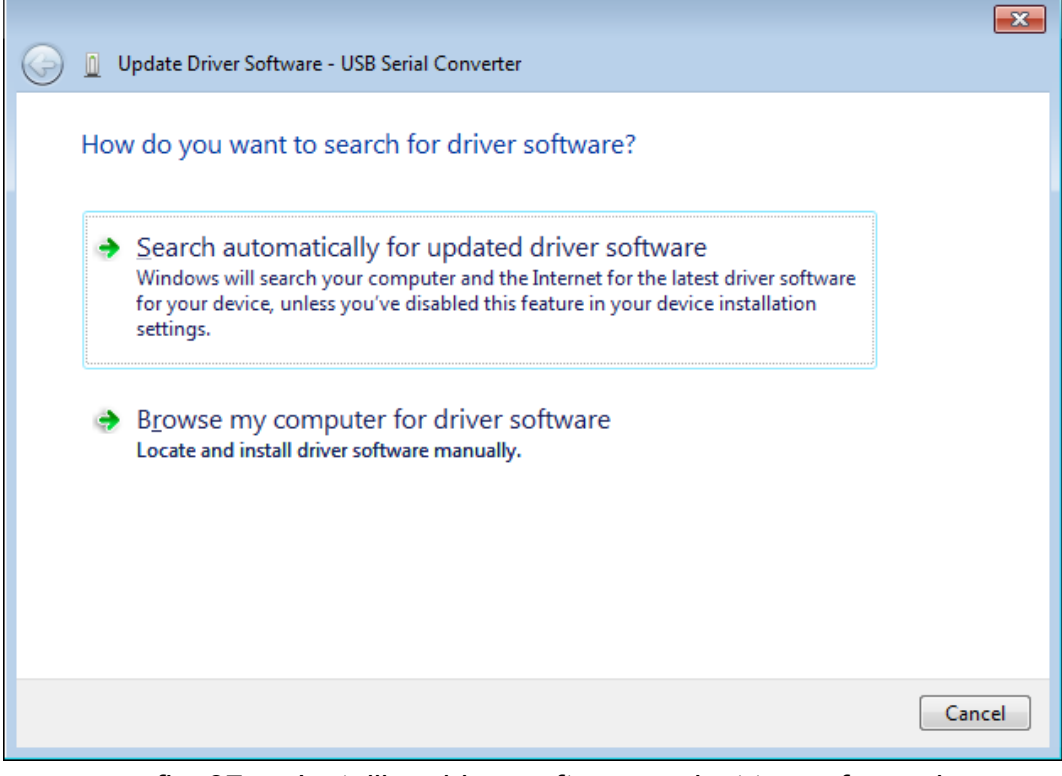

fig. 37.: Installing driver software, select type of search

Technical inquiries: (+49) 07224 / 645 -0

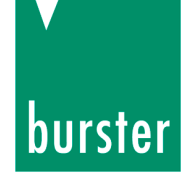

> Select "Browse my computer for driver software".

|                                                                                                    | ×                                             | J |
|----------------------------------------------------------------------------------------------------|-----------------------------------------------|---|
| $\bigcirc$                                                                                                    | Update Driver Software - USB Serial Converter |   |
|                                                                                                    | Browse for driver software on your computer   |   |
|                                                                                                    | Search for driver software in this location:  |   |
|                                                                                                    | C:\Users\BC\Documents                         |   |
|                                                                                                    | ☑ Include subfolders                          |   |
| Include subfolders Let me pick from a list of device drivers on my computer<br>This list will show installed driver software compatible with the device, and all driver software in the same category as the device. |                                               |   |
|                                                                                                    | Next Cancel                                   |   |

fig. 38.: Installing driver software, search path

- Specify the path to the driver installation files. After installing the DigiVision configuration and analysis software, the driver installation files are located in the folder you specified when installing DigiVision.
- > You can use the "Browse" button to select the correct directory.

Technical inquiries: (+49) 07224 / 645 -0

## burster

| Constraints of the second second sec | i <b>≅</b> i5                                                                                                    |             | 23 |
|----------------------------------------------------------------------------------------------------|----------------------------------------------------------------------------------------------------|-------------|----|
| Image: Second state in the second state in the second                                 | Browse For Folder  Select the folder that contains drivers for your hardware.  Select the folder that contains drivers for your hardware.  Select the folder that contains drivers for your hardware.  Select the folder of the folder of the fo | e<br>driver | ш  |

fig. 39.: Installing driver software, selecting the folder that contains the driver software

> Confirm your selection with "OK".

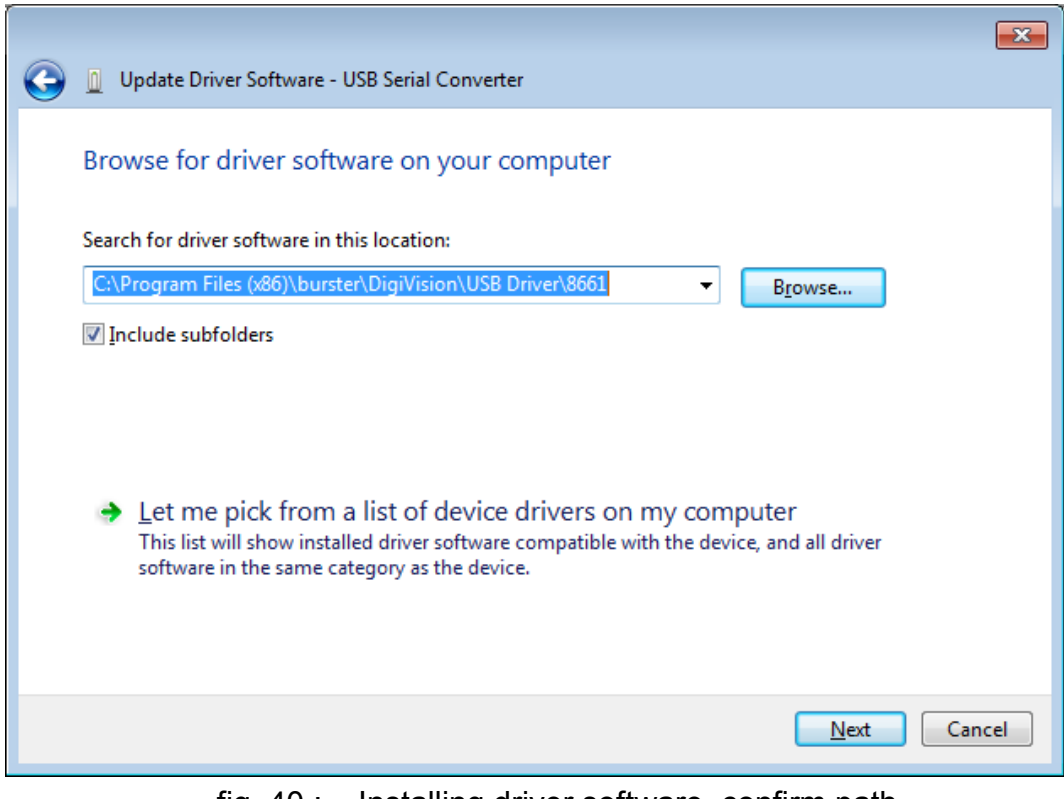

- fig. 40.: Installing driver software, confirm path
- > Confirm your selection by clicking the "Next" button.

Technical inquiries: (+49) 07224 / 645 -0

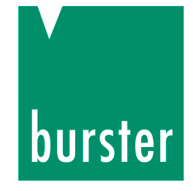

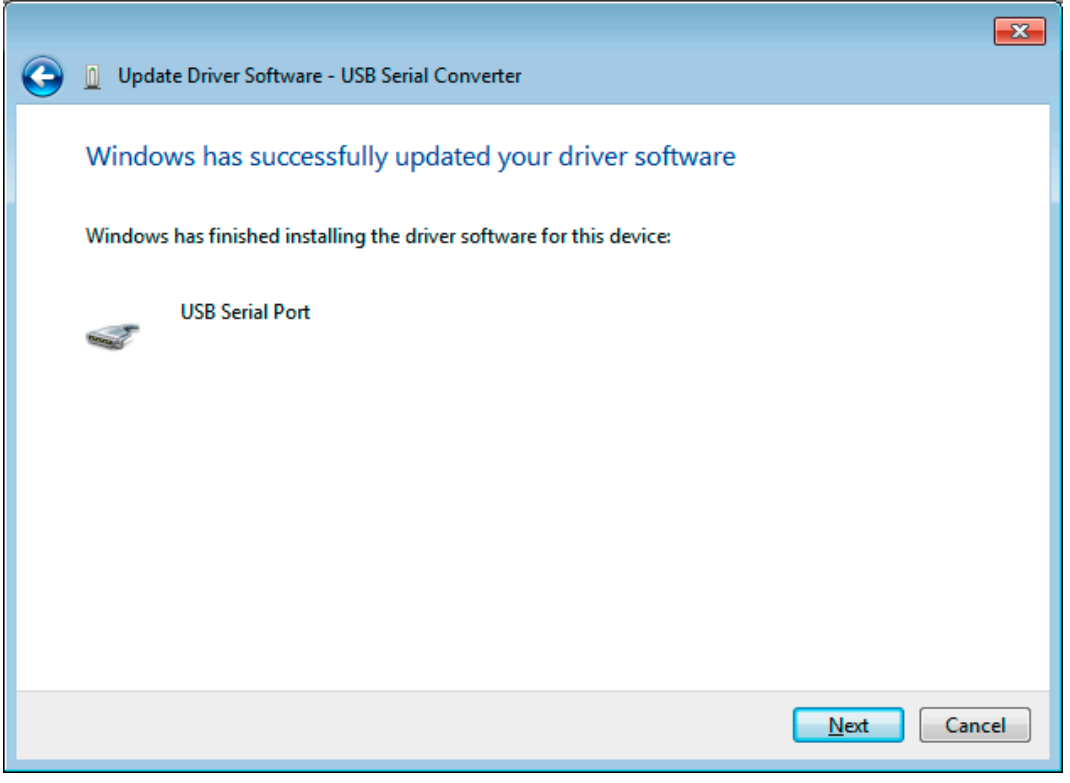

fig. 41.: Installing driver software, installation successful

The operating system now confirms that the driver for the model 8661 sensor has been installed successfully.

Technical inquiries: (+49) 07224 / 645 -0

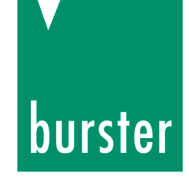

The installation procedure for the virtual COM port then starts.

Open the Device Manager again.

(Go to Start  $\rightarrow$  Control Panel  $\rightarrow$  Hardware  $\rightarrow$  Device Manager).

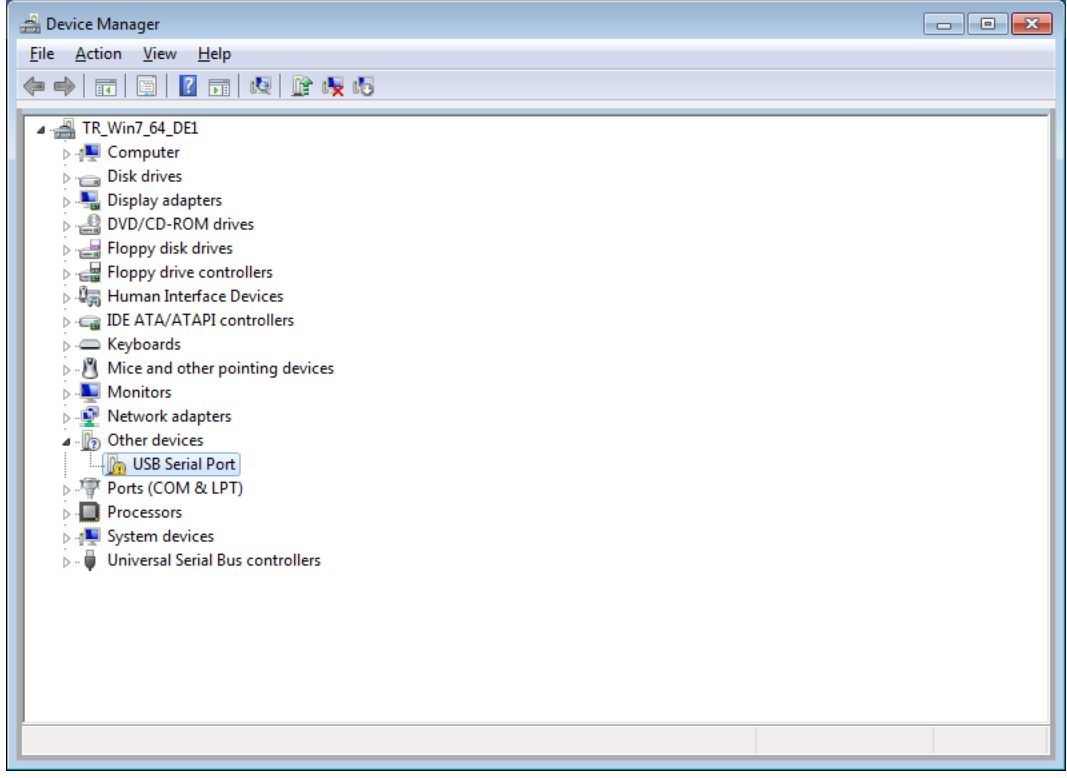

fig. 42.: Port installation, Device Manager

Right-click on USB Serial Port and select Update Driver Software...

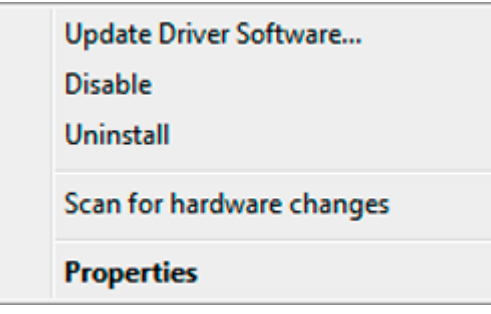

fig. 43.: Port installation, updating the port driver

Technical inquiries: (+49) 07224 / 645 -0

# burster

| date Driver Software - USB Serial Converter                                                                                                    |
|----------------------------------------------------------------------------------------------------|
| o you want to search for driver software?                                                                                                    |
| earch automatically for updated driver software<br>indows will search your computer and the Internet for the latest driver software<br>r your device, unless you've disabled this feature in your device installation<br>ttings. |
| rowse my computer for driver software<br>boate and install driver software manually.                                                                                                    |
| Next                                                                                                    |
|                                                                                                    |

fig. 44.: Installing port driver, install driver, select type of search

> Select "Browse my computer for driver software".

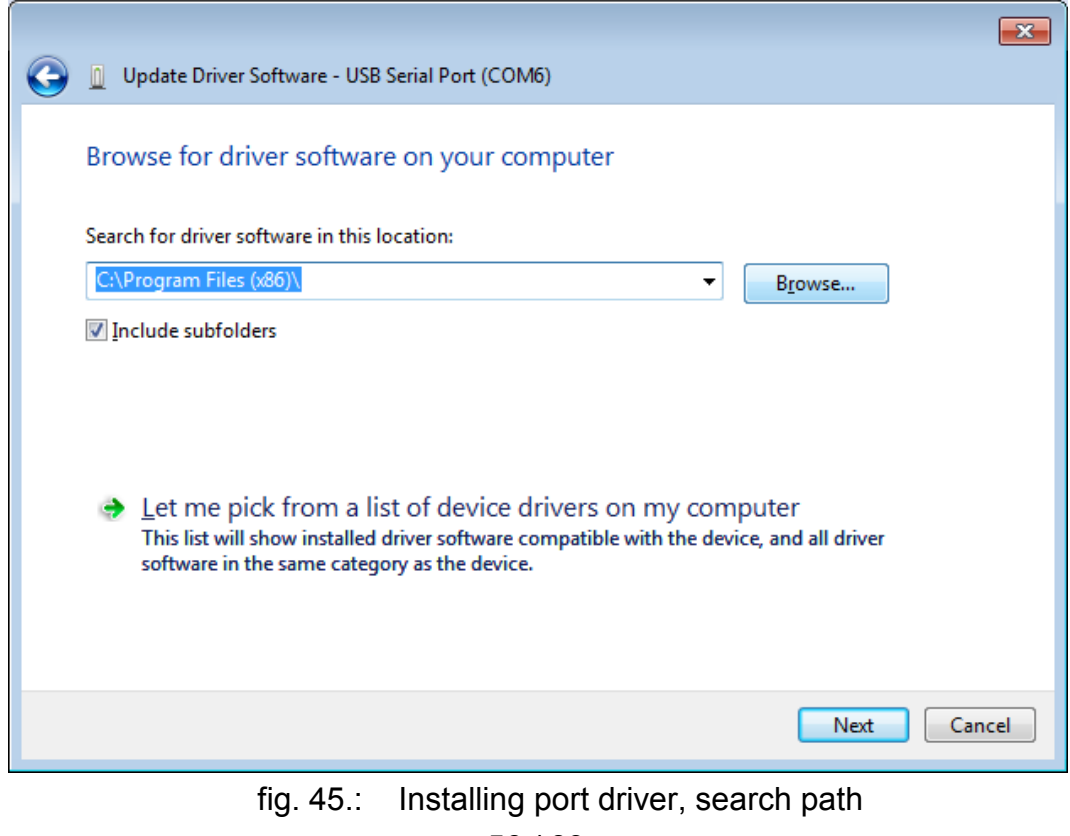

- 56 / 83 -

burster präzisionsmesstechnik gmbh &co kg 
Talstr. 1-5 
76593 Gernsbach 
Tel.: (+49) 07224-6450 
www.burster.de 
info@burster.com

Technical inquiries: (+49) 07224 / 645 -0

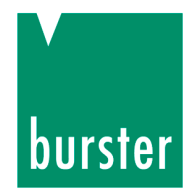

- Enter the same file path you specified in the first part of the installation procedure.
- > Confirm by clicking the "Next" button.

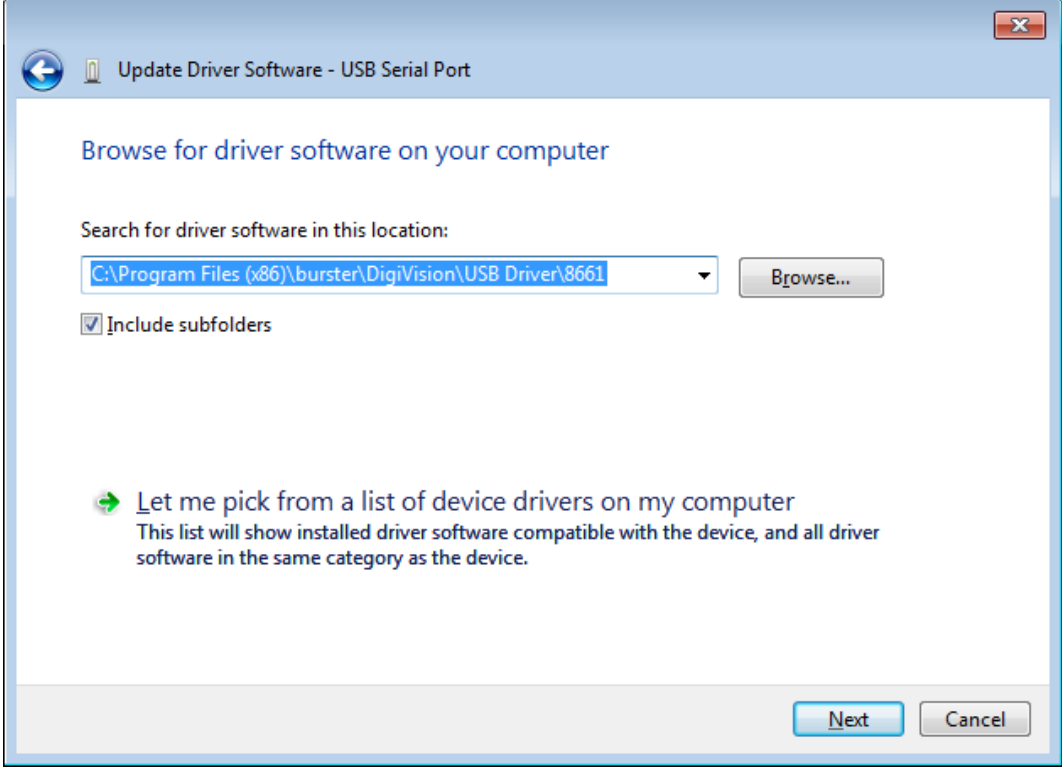

fig. 46.: Installing port driver, confirm path

> Confirm your selection by clicking the "Next" button.

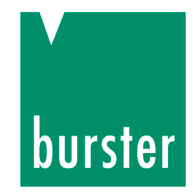

The operating system confirms that the virtual COM port has been installed.

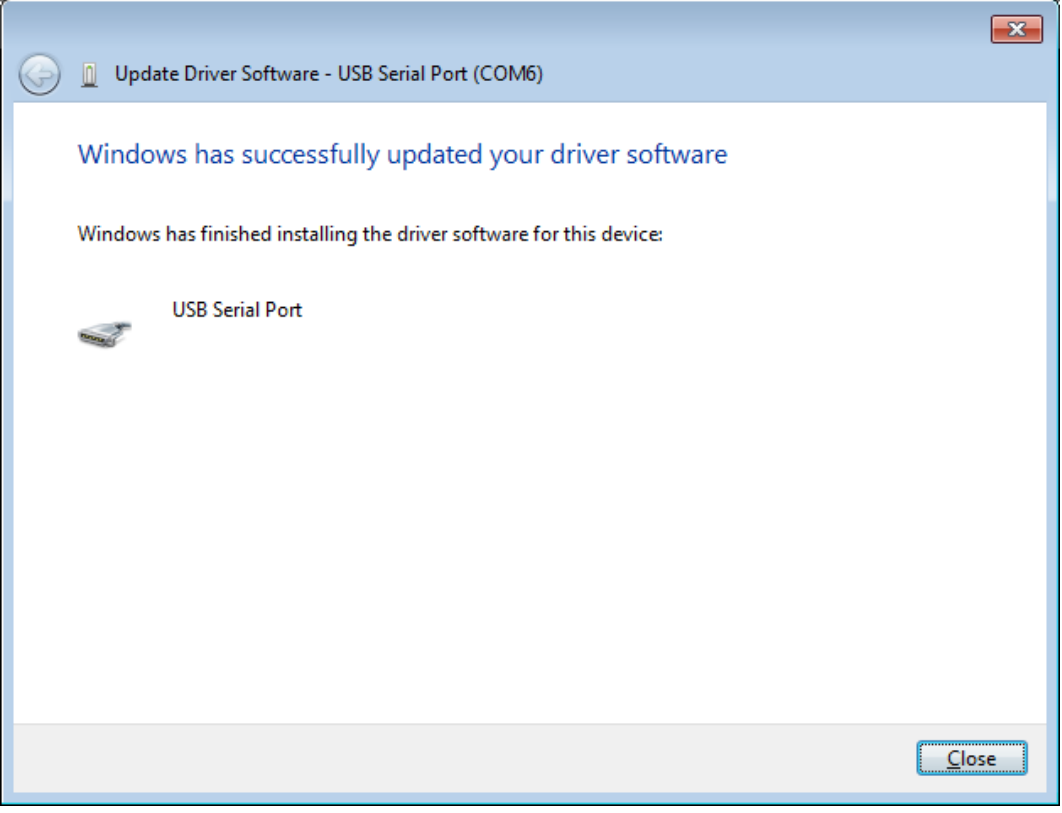

fig. 47.: Installing port driver, installation successful

> Click on "Close" to close this window.

Technical inquiries: (+49) 07224 / 645 -0

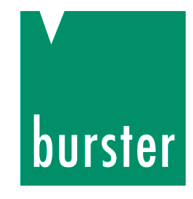

A new device called "USB Serial Port" appears in Device Manager. The COM port listed here is now assigned to the model 8661 USB sensor, and is always visible when the model 8661 USB sensor is plugged into a USB port.

If you are using more than one model 8661 USB sensor at the same time on one computer, then each sensor is assigned a separate COM port.

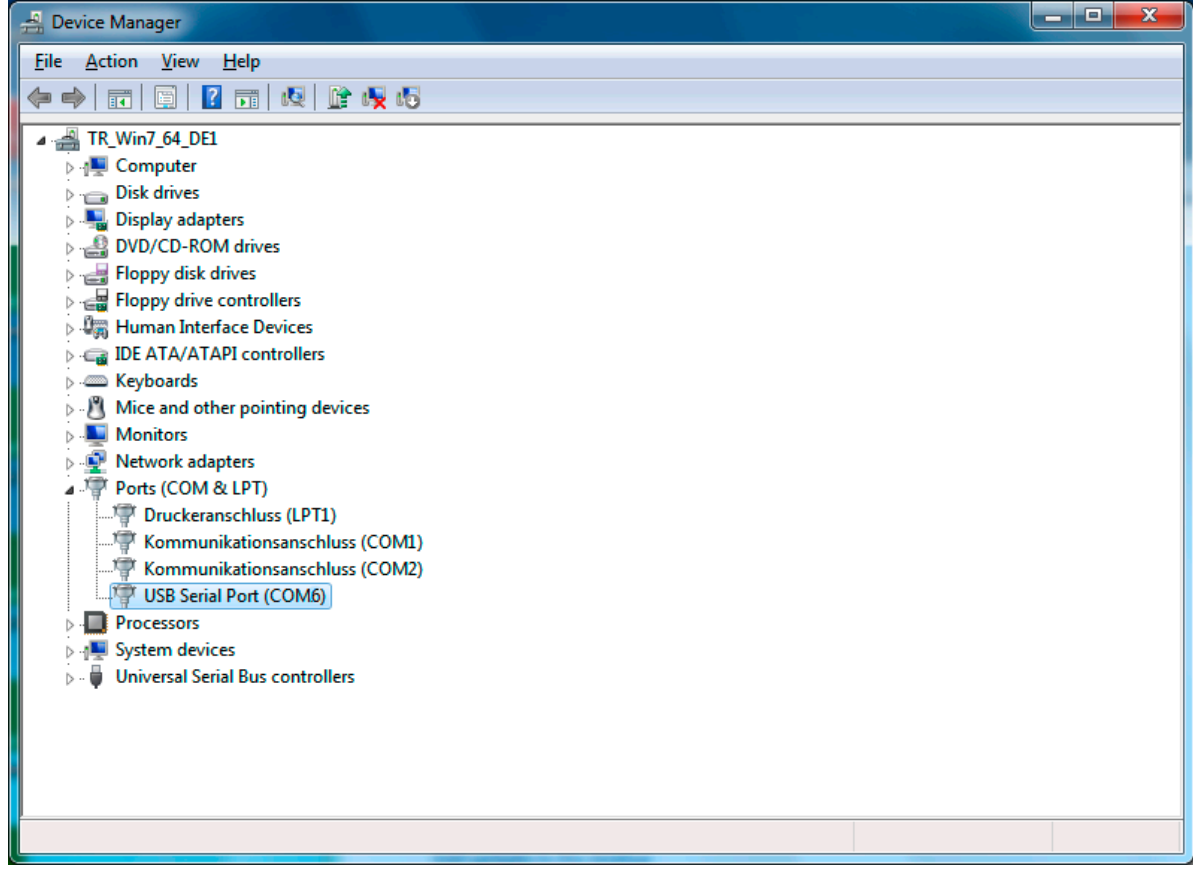

fig. 48.: COM port with USB

#### Note

If a previously installed model 8661 USB sensor is plugged in again, Administrator rights are no longer needed. You will only need Administrator rights again the first time you connect and install a different model 8661 sensor.

If you wish to connect another model 8661 sensor, you will need to go through the installation procedure again. The virtual COM port is installed on the basis of the serial number, i.e. you can use the same COM port to drive the model 8661 USB sensor on any USB port on the PC.

> Restart the computer.

After the restart:

> Launch the DigiVision configuration and analysis software.

burster

#### 8.2.4 Software licensing for 8661-P100

The licensed version of the software (you can purchase a license at any time) provides a graphical display facility for up to sixteen channels in parallel. The full measurement rate capability of 400 measurements/second is also activated in the licensed version.

To activate your copy of DigiVision, follow these steps:

Click ? →Licensing

| DigiVision           |               |                                                 |                                   |
|----------------------|---------------|-------------------------------------------------|-----------------------------------|
| File Edit Measur     | e Special     |                                                 |                                   |
| Settings             | Туре          | Help Mode                                       |                                   |
|                      |               | Software Info                                   |                                   |
| Preferences          |               | Display ReadMe                                  |                                   |
| Q                    |               | Licensing                                       |                                   |
| Find devices         |               | Check for a more recent version on the Internet |                                   |
| Station properties   |               | Service mode                                    |                                   |
|                      |               | Create service file                             |                                   |
|                      | <sup>''</sup> |                                                 |                                   |
|                      |               |                                                 |                                   |
|                      |               |                                                 |                                   |
|                      |               |                                                 |                                   |
|                      |               |                                                 |                                   |
|                      |               |                                                 |                                   |
|                      |               |                                                 |                                   |
|                      |               |                                                 |                                   |
|                      |               |                                                 |                                   |
|                      |               |                                                 |                                   |
| Device configuration |               |                                                 |                                   |
| Backup               |               |                                                 |                                   |
| Print reports        |               |                                                 |                                   |
| Measure              | Properties    | Parameterization Download Find Test             |                                   |
| Miscellaneous        | ropenies      |                                                 |                                   |
|                      | 4 port(s) -   | with a total of 1 device(s) in the device list. | Logged on as: MasterName (Master) |
|                      |               |                                                 |                                   |

fig. 49.: DigiVision licensing, Licensing menu item

> Enter your activation code.

Technical inquiries: (+49) 07224 / 645 -0

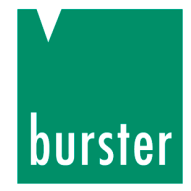

| Product licensing                                             |                                    |                           |                     |               |           |       |              |
|---------------------------------------------------------------|------------------------------------|---------------------------|---------------------|---------------|-----------|-------|--------------|
| Registration                                                  |                                    |                           |                     |               |           |       |              |
| Licensing status of                                           | software for measurement mode      |                           |                     |               |           |       |              |
| License status of d                                           | devices Activation code            |                           |                     |               |           |       |              |
| Device type                                                   | License status                     |                           |                     |               |           |       |              |
| 9180                                                          | unlimited license                  |                           |                     |               |           |       |              |
| 9181                                                          | unlimited license                  |                           |                     |               |           |       |              |
| 9163                                                          | unlimited license                  |                           |                     |               |           |       |              |
| 9205                                                          | unlimited license                  |                           |                     |               |           |       |              |
| 8661                                                          | unlimited license                  |                           |                     |               |           |       |              |
| To obtain an activa<br>lew product activat<br>Activation code | ation code, please contact us by e | mail at info@burster.de o | r by phoning +49 (( | ))7224/645-0. | ) • 🔲 • [ | Activ | rate License |
| Delete License                                                | Delete all Licenses                |                           |                     |               |           |       | Cancel 🛛     |

fig. 50.: DigiVision licensing, entering an activation code

This could look like this: 12345-12345-12345-12345

#### Hinweis:

Make sure that you enter the activation code exactly as it appears in your software licensing documents.

> Click the "Activate License" button.

When the correct activation code is entered, the corresponding device type is activated.

If the activation code is invalid, the licensing process is terminated.

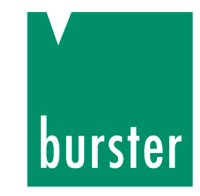

#### 8.2.5 Device detection

Device detection is possible in the licensed version of the software.

Depending on the installation situation, DigiVision may already recognize the sensor or it may need to find it. If the sensor is not displayed, run the device detection process.

- > Open DigiVision.
- > Go to File > Find devices...

| D            | igiVision                                     |                             |                          |              |      |                                   |
|--------------|-----------------------------------------------|-----------------------------|--------------------------|--------------|------|-----------------------------------|
| <u>F</u> ile | <u>E</u> dit <u>M</u> easure                  | pecial ?                    |                          |              |      |                                   |
|              | Create <u>n</u> ew device par                 | ameters (offline)           | Ctrl+N                   | Station name | Mode |                                   |
|              | Import parameters fro                         | m file ( <u>o</u> ffline)   | Ctrl+0                   | Stadon Hame  | Houe |                                   |
|              | Import parameters fro                         | m device (online)           |                          |              |      |                                   |
|              | Download (device -> I                         | backup file)                | Ctrl+D                   |              |      |                                   |
|              | <u>U</u> pload (backup file ->                | device)                     | Ctrl+U                   |              |      |                                   |
|              | Download all listed de                        | vices into a backup file fo | r each device            |              |      |                                   |
|              | Upload from a backup                          | file to all listed devices  |                          |              |      |                                   |
|              | Print parameters                              |                             | •                        |              |      |                                   |
|              | Find devices                                  |                             |                          |              |      |                                   |
|              | Device list                                   |                             | +                        |              |      |                                   |
|              | <u>C</u> lose                                 |                             | Ctrl+Q                   |              |      |                                   |
| De           | vice configuration<br>Backup<br>Print reports |                             |                          |              |      |                                   |
|              | Measure                                       |                             |                          |              |      |                                   |
|              | Miscellaneous                                 | Properties Parameter        | rization Download        | Find         | Test |                                   |
|              | 100040                                        | 4 port(s) - with a total of | 1 device(s) in the devic | e list.      |      | Logged on as: MasterName (Master) |

fig. 51.: DigiVision device detection, menu, Find devices...

Technical inquiries: (+49) 07224 / 645 -0

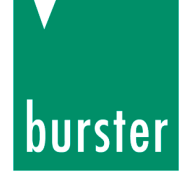

As soon as the device is detected, it appears under its port.

| DigiVision                                | Real Contraction of Contraction of C |                                   |
|-------------------------------------------|----------------------------------------------------------------------------------------------------|-----------------------------------|
| <u>F</u> ile <u>E</u> dit <u>M</u> easure | e <u>S</u> pecial ?                                                                                                    |                                   |
| Settings                                  | Type Address Serial number Station name Mode                                                                                                    |                                   |
| <i>₿</i><br>Berfamanan                    | Parameters COM9 USB Serial Port (COM9)<br>115200, 8 data bits - 1 stop bit - no parity                                                                                                    | Add Find                          |
| Q                                         | 8661 0 SN_280670 Sensor 8661                                                                                                    |                                   |
| Find devices                              | Parameters COM1 Kommunikationsanschluss (COM1)<br>115200, 8 data bits - 2 stop bits - no parity                                                                                                    | Add Find                          |
| Station properties                        | Parameters COM2 Kommunikationsanschluss (COM2)<br>115200, 8 data bits - 2 stop bits - no parity                                                                                                    | Add Find                          |
|                                           |                                                                                                    |                                   |
|                                           |                                                                                                    |                                   |
|                                           |                                                                                                    |                                   |
|                                           |                                                                                                    |                                   |
|                                           |                                                                                                    |                                   |
|                                           |                                                                                                    |                                   |
|                                           |                                                                                                    |                                   |
| Device configuration                      |                                                                                                    |                                   |
| Backup                                    |                                                                                                    |                                   |
| Print reports                             |                                                                                                    |                                   |
| Measure                                   |                                                                                                    |                                   |
| Miscellaneous                             | Properties Parameterization Download Find Test                                                                                                    |                                   |
|                                           | 3 port(s) - with a total of 1 device(s) in the device list.                                                                                                    | Logged on as: MasterName (Master) |

fig. 52.: DigiVision device search, device detected

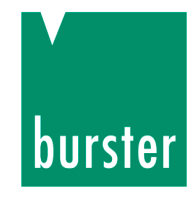

## 8.3 Measurement mode, sensor with USB connection

#### 8.3.1 Display

The measurement curve is displayed in a line graph of the measurement value plotted against time. A separate measurement curve is displayed for each measurement channel. The MIN and MAX values are also shown with the curve. The measurement channels can be shown and hidden individually.

| Measurement mode                  |                                                                                                    |                |
|-----------------------------------|----------------------------------------------------------------------------------------------------|----------------|
|                                   |                                                                                                    |                |
| Sensor 8661 100<br>Measured value | $\begin{smallmatrix} & & & \\ & & & \\ & & & & \\ & & & \\ & & & \\ & & & \\ & & & \\ & & & \\ & & & \\ & & & \\ & & & \\ & & & & \\ & & & & \\ & & & & \\ & & & & \\ & & & & \\ & & & & \\ & & & & \\ & & & & \\ & & & & \\ & & & & \\ & & & & \\ & & & & \\ & & & & \\ & & & & \\ & & & & \\ & & & & \\ & & & & \\ & & & & \\ & & & & & \\ & & & & \\ & & & & \\ & & & & & \\ & & & & & \\ & & & & & \\ & & & & \\ & & & & & \\ & & & & & \\ & & & & & \\ & $ |                |
| 90                                |                                                                                                    |                |
| R Max 80<br>R Min                 |                                                                                                    |                |
| 70                                | +<br>-<br>-<br>-                                                                                                    |                |
| 60                                |                                                                                                    |                |
| 50                                |                                                                                                    |                |
| 40                                |                                                                                                    |                |
| 30                                |                                                                                                    |                |
| 20                                |                                                                                                    |                |
| 10                                |                                                                                                    |                |
| 0                                 |                                                                                                    | 7 8 9 10       |
| Channel view 🔻 🛛 Zoom 🕅 C         | Jear   Undo   Undo all   Measured values 0   Sample/s 0   Err 0                                                                                                    |                |
|                                   | Start measurement Print                                                                                                    | Options Cancel |
|                                   |                                                                                                    | ,;;            |

fig. 53.: DigiVision, standard version 8661-P001

The standard version of 8661-P001 is supplied with the sensor.

Technical inquiries: (+49) 07224 / 645 -0

# burster

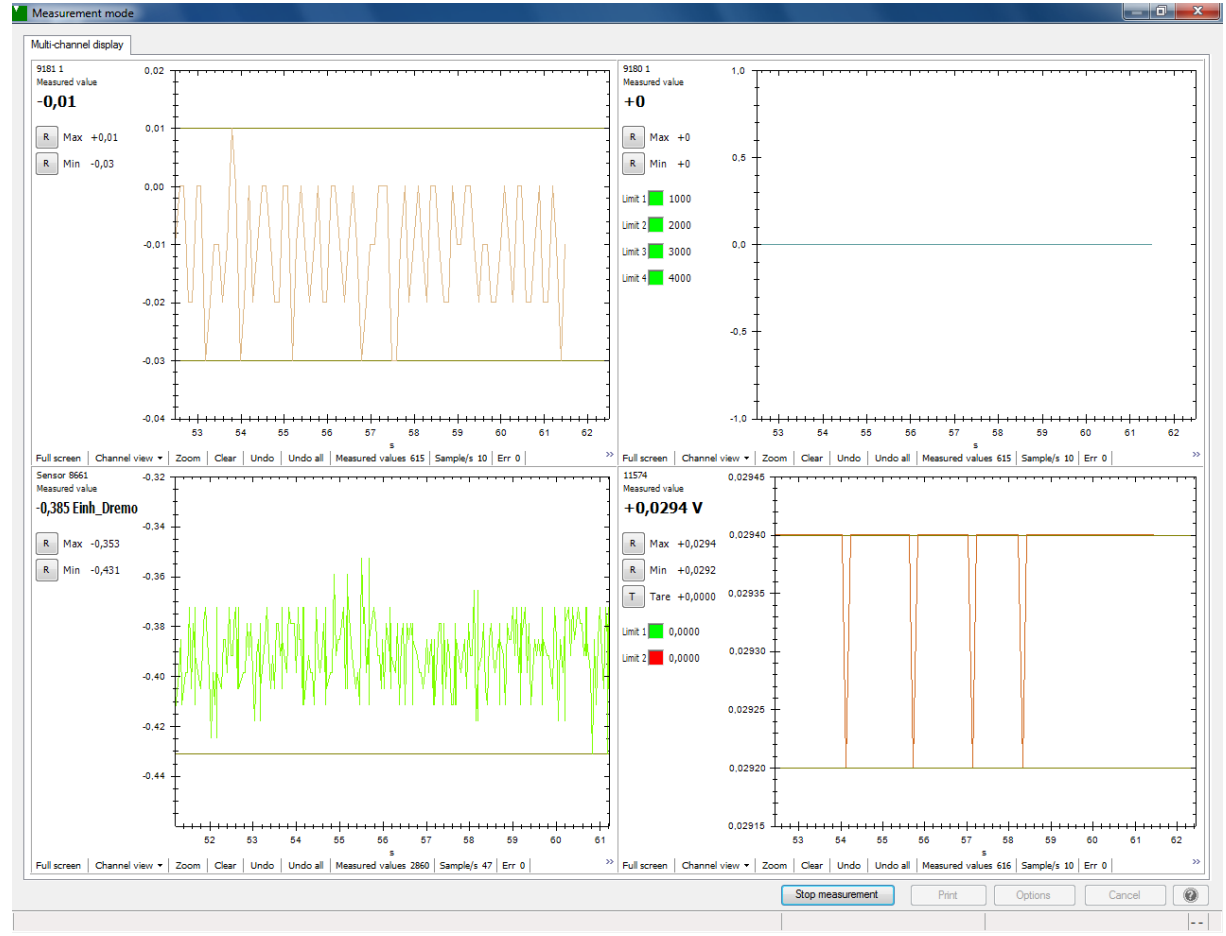

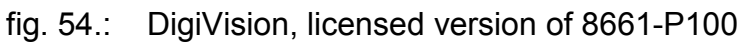

The paid version of 8661-P100 can display up to 16 measurement channels.

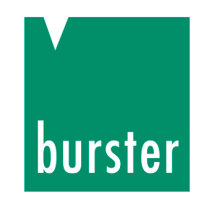

#### 8.3.2 Operation

#### 8.3.2.1 Starting measurement

#### Hinweis:

If you wish to save the raw data for the measurement data reports, before starting measurement you must tick the "Save raw-data measurement files" box under Preferences > Data storage.

| Preferences                                                                       | × |
|-----------------------------------------------------------------------------------|---|
| International Data storage Printer Security Presentation Controller communication |   |
| Data directories                                                                  |   |
| Device parameters                                                                 |   |
| C:\Users\Public\Documents\burster\DigiVision\Param                                |   |
| ☑ Save raw-data measurement files                                                 |   |
| C:\Users\Public\Documents\burster\DigiVision\Data                                 |   |
| Save Excel measurement files                                                      |   |
|                                                                                   |   |
|                                                                                   |   |
|                                                                                   |   |
|                                                                                   |   |
|                                                                                   |   |
|                                                                                   |   |
|                                                                                   |   |
|                                                                                   |   |
|                                                                                   |   |
| OK Car                                                                            |   |

fig. 55.: Preferences, Save raw-data measurement files

- > To enter measurement mode, click on "Measure" in the left-hand menu bar.
- > This opens the Measurement window; click on the "Start measurement [F5]" button to activate measurement.

During the measurement process, the instantaneous measurement value and minimum and maximum values are displayed and updated at the set measurement rate.

> Click the respective "R" button.

This resets the minimum or maximum value during the measurement process.

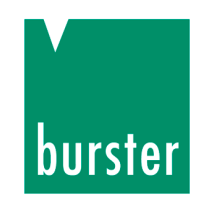

#### 8.3.2.2 Stopping measurement

> Click the "Stop measurement" button.

The measurement can also be stopped using a trigger with a suitable stop condition. (See section 4.3.4 Trigger.)

#### 8.3.2.3 Measurement display

In the 8661-P100 multi-channel version, if you wish to see a larger view of the measurement curve, you can click on the "full-screen" button to enlarge individual graphs to full-screen size during the measurement process. You can revert to the usual size by clicking on the "Normal" button.

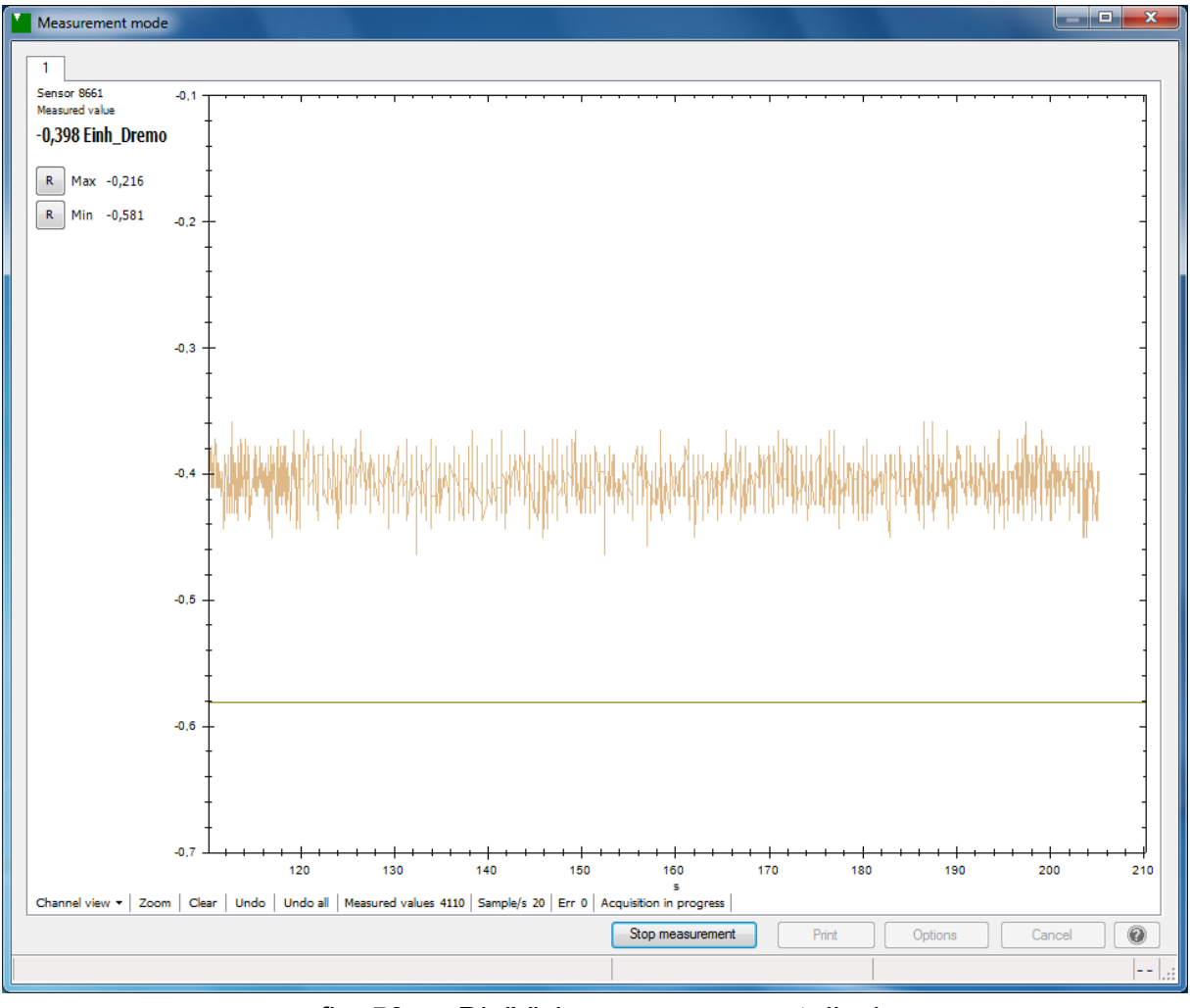

fig. 56.: DigiVision, measurement display

Information such as measurement rate and the number of measurements is also provided for each measurement channel.

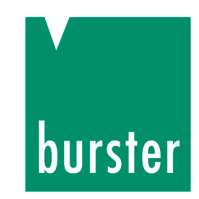

#### 8.3.2.4 Options

The channel settings can be changed in measurement mode using the "Options" button.

#### 8.3.3 Basic configuration

On the Basic configuration tab, you can specify how many channels you wish to display.

| Basic configuration Channel settings Trigger Documentation     Measurement modes   ③ Standard Record single measurements     Display   ④ 1-channel ② 2-channel   ③ 2-channel ③ 3-channel   ④ 6-channel ③ 16-channel   ⑤ 8-channel ④ 16-channel   ⑤ 9 ○ 10   ⑦ Superimpose measurement curves in one graph   ⑦ Yaxis ○ 1   ⑦ 2 v 0 ○ 1   ⑦ 1 2 v 3   ⑦ 2 v 0 ○ 0   ⑦ 2 v 0 ○ 0   ⑦ 2 v 0 ○ 0   Ø 1 ○ 0   Ø 2 v 0 ○ 0   Ø 2 v 0 ○ 0   Ø 2 v 0 ○ 0   Ø 2 v 0 ○ 0   Ø 2 v 0 ○ 0   Ø 2 v 0 ○ 0   Ø 2 v 0 ○ 0   Ø 2 v 0 ○ 0   Ø 2 v 0 ○ 0   Ø 2 v 0 ○ 0   Ø 2 v 0 ○ 0   Ø 2 v 0 ○ 0   Ø 2 v 0 ○ 0   Ø 2 v 0 ○ 0   Ø 2 v 0 ○ 0   Ø 2 v 0 ○ 0   Ø 2 v 0 ○ 0   Ø 2 v 0 ○ 0   Ø 3 v 0 ○ 0   Ø 3 v 0 ○ 0   Ø 4 v 0 ○ 0   Ø 2 v 0 ○ 0   Ø 2 v 0 ○ 0   Ø 2 v 0 ○ 0   Ø 2 v 0 ○ 0   Ø 3 v 0 v 0 ○ 0   Ø 3 v 0 v 0 ○ 0   Ø 4 v 0 v 0 ○ 0   Ø 5 10 <td< th=""><th>Measurement-mod</th><th>de settings</th></td<>                                                                                                    | Measurement-mod     | de settings                                                     |
|----------------------------------------------------------------------------------------------------|---------------------|-----------------------------------------------------------------|
| Measurement modes         Isplay         Isplay         I-channel         2-channel         2-channel         3-channel         6-channel         8-channel         1-channel         6-channel         8-channel         1-channel         6-channel         8-channel         1-channel         8-channel         1-channel         1-channel         6-channel         8-channel         1-channel         1-channel                                                                                                    | Basic configuration | Channel settings Trigger Documentation                          |
| Standard Record single measurements     Display <ul> <li>1-channel</li> <li>2-channel</li> <li>2-channel</li> <li>3-channel</li> <li>4-channel</li> <li>6-channel</li> <li>8-channel</li> <li>16-channel</li> <li>32-channel</li> <li>4 + 5 + 6 + 7 + 8 + 1 + 2 + 3 + 4 + 5 + 6 + 7 + 8 + 1 + 2 + 3 + 4 + 5 + 6 + 7 + 8 + 1 + 3 + 4 + 1 + 3 + 5 + 5 + 6 + 7 + 8 + 1 + 1 + 1 + 1 + 1 + 1 + 1 + 1 + 1</li></ul>                                                                                                    | Measurement mo      | des                                                             |
| Display <ul> <li>1-channel</li> <li>2-channel</li> <li>3-channel</li> <li>4-channel</li> </ul> 6-channel 8-channel   Superimpose measurement curves in one graph   Y-zxds Y = 2 + 3 + 4 + 5 + 6 + 7 + 8 + 7 + 8 + 7 + 8 + 7 + 2 + 3 + 4 + 5 + 6 + 7 + 8 + 7 + 8 + 7 + 2 + 3 + 4 + 5 + 6 + 7 + 8 + 7 + 8 + 7 + 2 + 3 + 4 + 5 + 6 + 7 + 8 + 7 + 8 + 7 + 2 + 3 + 4 + 5 + 6 + 7 + 8 + 7 + 8 + 7 + 2 + 3 + 4 + 5 + 6 + 7 + 8 + 7 + 8 + 7 + 2 + 3 + 4 + 5 + 6 + 7 + 8 + 7 + 8 + 7 + 2 + 3 + 4 + 5 + 6 + 7 + 8 + 7 + 8 + 7 + 2 + 3 + 4 + 5 + 6 + 7 + 8 + 7 + 8 + 7 + 2 + 3 + 4 + 5 + 6 + 7 + 8 + 7 + 8 + 7 + 2 + 3 + 4 + 5 + 6 + 7 + 8 + 7 + 8 + 7 + 8 + 7 + 2 + 3 + 4 + 5 + 6 + 7 + 8 + 7 + 8 + 7 + 8 + 7 + 10 + 7 + 10 + 0 + 0 + 0 + 0 + 0 + 0 + 0 + 0 +                                                                                                    | Standard            | Record single measurements                                      |
| I -channel I -channel   I -channel I -channel   I -channel I -channel   I -channel I -channel   I - channel I - channel   I - channel I - chan                                                                                                    | Display             |                                                                 |
| 6 cchannel   Superimpose measurement curves in one graph   Y-axis   Y-axis   1   2   3   4   5   6   7   8   Y2-axis   0   0   0   0   0   0   0   0   0   0   0   0   0   0   0   0   0   0   0   0   0   0   0   0   0   0   0   0   0   0   0   0   0   0   0   0   0   0   0   0   0   0   0   0   0   0   0   0   0   0   0   0   0   0   0   0   0   0   0   0   0   0   0   0   0   0   0   0   0   0   0   0   0   0   0   0   0 <td>I-channel</td> <td>2-channel     2-channel     0     3-channel     0     4-channel</td>                                                                                                    | I-channel           | 2-channel     2-channel     0     3-channel     0     4-channel |
| Superimpose measurement curves in one graph         Yeads       1 2 2 3 4 4 5 6 7 7 8 7         Y2-axis       0 0 0 0 0 0 0 0 0 0 0 0 0 0 0 0 0 0 0                                                                                                    | ◎ 6-channel         | 8-channel     16-channe     0 32-channe                         |
| Y-axis       1       2       3       4       5       6       7       8       Y         Y2-axis       0       0       0       0       0       0       0       0       0       0       0       0       0       0       0       0       0       0       0       0       0       0       0       0       0       0       0       0       0       0       0       0       0       0       0       0       0       0       0       0       0       0       0       0       0       0       0       0       0       0       0       0       0       0       0       0       0       0       0       0       0       0       0       0       0       0       0       0       0       0       0       0       0       0       0       0       0       0       0       0       0       0       0       0       0       0       0       0       0       0       0       0       0       0       0       0       0       0       0       0       0       0       0       0       0       0                                                                                                    | Superimpo           | ose measurement curves in one graph                             |
| Y2-axis       Image: Constraint of the second second | Y-axis 1            | ▽ 2 ▽ 3 ▽ 4 ▽ 5 ▽ 6 ▽ 7 ▽ 8 ▽                                   |
| Miscellaneous settings<br>X-axis label System time Elapsed time Number of measurements<br>Show units Show station name Show axis scale<br>Graph refresh time (s) 1 Standard channel view Graphic and values<br>Visible time window (s) 10<br>Lines<br>Lines<br>Min-Max Reference cursor Limit 1 Limit 2 Limit 3 Limit 4<br>Line<br>Color Thickness 1 Display Type Solid<br>OK Cancel                                                                                                    | Y2-axis 0           | •     0     •     0     •     0     •     0     •               |
| X-axis label       System time       Elapsed time       Number of measurements         Image: Show units       Show station name       Show axis scale         Graph refresh time (s)       1       Standard channel view       Graphic and values         Visible time window (s)       10       Image: Standard channel view       Graphic and values         Lines       Image: Standard channel view       Graphic and values       Image: Standard channel view         Lines       Image: Standard channel view       Graphic and values       Image: Standard channel view         Color       Thickness       Image: Standard channel view       Glid       Image: Standard channel view         OK       Cancel       Cancel       Image: Standard channel view       Standard channel view       Standard channel view                                                                                                    | -Miscellaneous set  | ttings                                                          |
| Image: Show units       Show station name       Image: Show axis scale         Graph refresh time (s)       Image: Standard channel view       Graphic and values         Visible time window (s)       Image: Standard channel view       Graphic and values         Lines       Image: Standard channel view       Graphic and values         Color       Thickness       Image: Standard channel view         OK       Cancel                                                                                                    | X-axis label        | System time I Elapsed time Number of measurements               |
| Graph refresh time (s) 1  Standard channel view Graphic and values Visible time window (s) 10 Unes Min-Max Reference cursor Limit 1 Limit 2 Limit 3 Limit 4 Line Color Thickness 1  Display V Type Solid OK Cancel                                                                                                    | Show units          | ✓ Show station name ✓ Show axis scale                           |
| Visible time window (s) 10 -<br>Lines<br>Min-Max Reference cursor Limit 1 Limit 2 Limit 3 Limit 4<br>Line<br>Color Thickness 1 - Display V Type Solid -                                                                                                    | Graph refresh ti    | me (s) 1   Standard channel view Graphic and values             |
| Lines<br>Min-Max Reference cursor Limit 1 Limit 2 Limit 3 Limit 4<br>Line<br>Color Thickness 1 Display V Type Solid<br>OK Cancel                                                                                                    | Visible time wind   | low (s) 10 👗                                                    |
| Min-Max Reference cursor Limit 1 Limit 2 Limit 3 Limit 4<br>Line<br>Color Thickness 1 - Display V Type Solid -                                                                                                    | Lines               |                                                                 |
| Line<br>Color Thickness 1 T Display V Type Solid Type Solid                                                                                                    | Min-Max Refer       | ence cursor   Limit 1   Limit 2   Limit 3   Limit 4             |
|                                                                                                    | Line                |                                                                 |
| OK Cancel                                                                                                    |                     |                                                                 |
| OK Cancel                                                                                                    |                     |                                                                 |
|                                                                                                    |                     | OK Cancel 👔                                                     |

fig. 57.: DigiVision, Basic configuration

You can also make various other settings here for the display and presentation of the curve.

Technical inquiries: (+49) 07224 / 645 -0

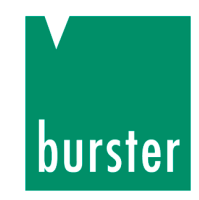

#### 8.3.4 Channel settings

On the Channel settings tab, you can set the parameters for the respective measurement channel.

| Measurement-mode se                                             | ttings                   |                     |          |        |                | x |
|-----------------------------------------------------------------|--------------------------|---------------------|----------|--------|----------------|---|
| Basic configuration Chan                                        | nel settings Trig        | ger Docum           | entation |        |                |   |
| 1 2 3                                                           |                          |                     |          |        |                |   |
| Device / Device chann<br>Station name Sense<br>Device type 8661 | nel<br>or 8661 (0 SN_280 | )670)<br>(hannel no | м        |        | Delete Assign  |   |
| -Miscellaneous setting                                          | 5                        | Channerno           |          |        | Comguration    |   |
| Channel view                                                    |                          | Graphic an          | d values | •      |                |   |
| Zoom/Scale<br>Automatic<br>From the device                      | Manual                   | Min                 | 0,000    | A<br>V | Max 100,000    |   |
| Limits / limit values                                           |                          |                     |          |        | Activo Teactiv |   |
| <ul> <li>Manual</li> <li>From the device</li> </ul>             | Limit 1                  | Off 👻               | 1,000    | A<br>V | Color          |   |
|                                                                 | Limit 2                  | Off 🔻               | 2,000    | *<br>* | Color 📕        |   |
|                                                                 | Limit 3                  | Off 🔻               | 3,000    | *      | Color 📕 📕      |   |
|                                                                 | Limit 4                  | Off 🔻               | 4,000    | *      | Color 📕 📕      |   |
| Line<br>Color                                                   | Thickness 1              | Dis                 | play 🔽   | Туре   | Solid 👻        |   |
| Symbol<br>Color                                                 | Thickness 1              | Dis                 | play 🔲   | Туре   | Square 🔻       |   |
|                                                                 |                          |                     |          |        |                |   |
|                                                                 |                          |                     |          | (      | OK Cancel      | 2 |

fig. 58.: DigiVision, Channel settings

The default setting is to adopt the parameters from the sensor, although you can also make manual changes to any parameter.

You can also define the limit values here.

You can also specify the color and shape of the measurement curves and displayable symbols here.

You make these settings separately for each measurement channel.

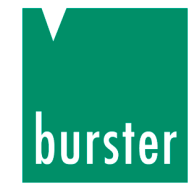

#### 8.3.5 Selecting the measurement rate

There are two different acquisition modes for which you can select the measurement rate.

| eneral information Me | asurement mode  |               |                   |  |
|-----------------------|-----------------|---------------|-------------------|--|
| Measurement-mode da   | ta acquisition  |               |                   |  |
| -8661 Optionen        |                 |               |                   |  |
| Aquesition data       | Measurement 🗸 🔻 | Angle display | 0-360 🔻           |  |
| Acquisition mode      | SPOM            |               | -                 |  |
| Measurements/s        | 20 🔻            |               |                   |  |
| Unit torque           | Einh_Dremo 👻    | Manual        | I From the device |  |
| Unit speed            | Einh_Dreza 👻    | Manual        | From the device   |  |
| Unit angle            | Einh_Winkl 👻    | Manual        | From the device   |  |
| Unit power            | Einh_Leist 🔹    | Manual        | From the device   |  |
|                       |                 |               |                   |  |
|                       |                 |               |                   |  |
|                       |                 |               |                   |  |
|                       |                 |               |                   |  |
|                       |                 |               |                   |  |

fig. 59.: DigiVision, selecting the measurement rate

The following acquisition modes are available:

Normal

Measurement rates of between 0.1 and 20 measurements per second are possible here.

• SOPM – Speed Optimized Polling Mode

Measurement rates of between 0.1 and 400 measurements per second are possible here.

Technical inquiries: (+49) 07224 / 645 -0

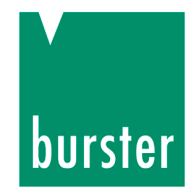

#### Follow these steps to select the measurement rate:

- > In the Device list, select the relevant 8661 sensor by clicking on it once.
- Then click on the "Properties" button and select the "Measurement mode" tab.
- > Now select the acquisition mode and the appropriate measurement rate.
- > Confirm your selection with "OK".

Technical inquiries: (+49) 07224 / 645 -0

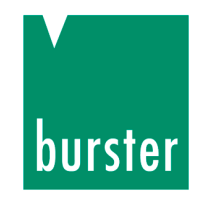

#### 8.3.6 Trigger

Measurement can also be stopped using a trigger with a suitable stop condition.

| Basic configuration Channel settings Trigger Documentation                       |                                              |
|----------------------------------------------------------------------------------|----------------------------------------------|
| Messwiederholung nach Zeitintervall                                              |                                              |
| Configuration                                                                    |                                              |
| All channels     Channel-related                                                 |                                              |
| All channels Start-trigger setting                                               |                                              |
| Trigger automatically after set time       Date / Time       28.06.2012 16:35:27 | Threshold value       <=     0,00000     ^/_ |
| Stop-trigger setting       Number of meas.       1         0,20                  | Threshold value     <=          0,00000      |
| Recording in a range                                                             | = max value 0,00000 ^^                       |
|                                                                                  |                                              |

fig. 60.: DigiVision, Trigger

#### Repeat measurement after time interval

This setting specifies a time interval after which a repeat measurement takes place following the end of a measurement process. For all channels or channel-related.

#### Start-trigger setting

This defines the start condition.

#### Stop-trigger setting

Likewise, this defines the stop condition.

#### Recording in a range

This setting lets you define a range in which measurement is performed.
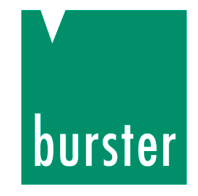

# 8.3.7 Documentation

| lasic cor | figuration Channel settings Trigger Documentation |
|-----------|---------------------------------------------------|
| Configu   | uration Internation Channel-related               |
| All cha   | nnels                                             |
|           | Batch                                             |
|           | Comment Specify name manually                     |
|           | Parts SN                                          |
|           | Running counter per batch                         |
|           | 00000<br>%1 next counter number %2<br>00001       |
|           |                                                   |

fig. 61.: DigiVision, Documentation

Various documentation settings are available here.

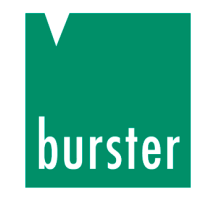

# 8.4 Measurement reports

### Hinweis:

If you wish to save the raw data for the measurement data reports, before starting measurement you must tick the "Save raw-data measurement files" box under Preferences > Data storage.

# 8.4.1 Measurement report finder

The DigiVision software has a convenient archiving facility for measurement reports. It lets you save all the measurements that have been made, and then retrieve them again as required. You can use the "Find reports" facility to perform the following actions for one or more reports: view, analyze, print, save as a PDF document or export to an Excel file.

> To access the report search, click on "Measure" in the left-hand menu bar and then on "Find and manage measurement reports".

| F                                                                                                 | ind report  | s           |                   |            |           |    |      |             |          |      |     |       | X |
|---------------------------------------------------------------------------------------------------|-------------|-------------|-------------------|------------|-----------|----|------|-------------|----------|------|-----|-------|---|
| Fi                                                                                                | ind measure | ment report | Find group report | Manual s   | election  |    |      |             |          |      |     |       |   |
|                                                                                                   | Component   | *           |                   | Device typ | e 🔹       | •  | Date | today       | •        |      |     |       |   |
|                                                                                                   | Batch       | *           |                   | Channel no | o. 💌 🔻    | l  | From | 28.06.20    | 12 🔻     |      | _   |       |   |
|                                                                                                   | Parts SN    | *           |                   |            |           |    | То   | 28.06.20    | 12 🔻     | Find |     |       |   |
|                                                                                                   | Measurem    | ent date    | Device type       | Cha        | Component | Ba | atch |             | Parts SN |      | Min | Max   | * |
|                                                                                                   | 28.06.201   | 2 14:42:25  | 8661              | 01         |           |    |      |             |          |      |     |       |   |
|                                                                                                   | 28.06.201   | 2 14:42:45  | 8661              | 01         |           |    |      |             |          |      |     |       |   |
|                                                                                                   | 28.06.201   | 2 14:52:59  | 9181              | 01         |           |    |      |             |          |      |     |       |   |
|                                                                                                   | 28.06.201   | 2 14:53:26  | 9181              | 01         |           |    |      |             |          |      |     |       |   |
|                                                                                                   | 28.06.201   | 2 15:05:56  | 9181              | 01         |           |    |      |             |          |      |     |       |   |
|                                                                                                   | 28.06.201   | 2 15:20:37  | 8661              | 01         |           |    |      |             |          |      |     |       | = |
|                                                                                                   | 28.06.201   | 2 15:23:39  | 8661              | 01         |           |    |      |             |          |      |     |       | - |
|                                                                                                   | 28.06.201   | 2 15:24:22  | 8661              | 01         |           |    |      |             |          |      |     |       |   |
|                                                                                                   | 28.06.201   | 2 15:26:30  | 8661              | 01         |           |    |      |             |          |      |     |       |   |
|                                                                                                   | 28.06.201   | 2 14:52:59  | 9180              | 02         |           |    |      |             |          |      |     |       |   |
|                                                                                                   | 28.06.201   | 2 14:53:26  | 9180              | 02         |           |    |      |             |          |      |     |       |   |
|                                                                                                   | 28.06.201   | 2 15:05:56  | 9180              | 02         |           |    |      |             |          |      |     |       |   |
|                                                                                                   | 28.06.201   | 2 14:52:59  | 8661              | 03         |           |    |      |             |          |      |     |       |   |
|                                                                                                   | 28.06.201   | 2 14:53:26  | 8661              | 03         |           |    |      |             |          |      |     |       |   |
|                                                                                                   | 28.06.201   | 2 15:05:56  | 8661              | 03         |           |    |      |             |          |      |     |       |   |
|                                                                                                   | 28.06.201   | 2 14:52:59  | 9205              | 04         |           |    |      |             |          |      |     |       | - |
|                                                                                                   | •           |             |                   | III        |           |    |      |             |          |      |     | •     | 6 |
|                                                                                                   |             |             |                   |            |           |    |      |             |          |      |     |       |   |
|                                                                                                   | Other p     | ath         |                   |            |           |    | Open | all reports |          | Open | Ca  | incel |   |
| 18 measurement reports found. 0 selected. Path: C:\Users\Public\Documents\burster\DigiVision\Data |             |             |                   |            |           |    |      |             |          |      |     |       |   |

The Find reports window now opens.

fig. 62.: DigiVision, Find reports

Technical inquiries: (+49) 07224 / 645 -0

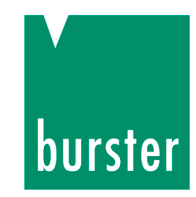

You can choose between two types of reports:

• Measurement report

Measurement report for each individual physical variable (M,  $\alpha$ , n, P). This is displayed as a series of measurements.

• Group report

Report for all measurement series. The individual measurement reports involved in the measurement series are held here. This facilitates assignment to the measured variable.

Various filters such as device type, date and channel no. can be used to reduce the number of reports displayed for a clearer picture.

- Select the required report by left-clicking on it. If you wish to select more than one report, hold down the "CTRL" key on your keyboard at the same time.
- > Once you have selected the report(s) you require, click on "Open".

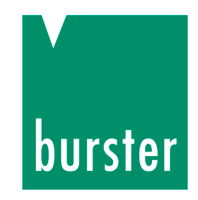

## 8.4.2 Archive viewer

Once you have selected the measurement reports from the Find reports window, the Archive viewer opens. This gives you detailed information on your measurement.

The Archive viewer is also the management center for viewing and editing reports.

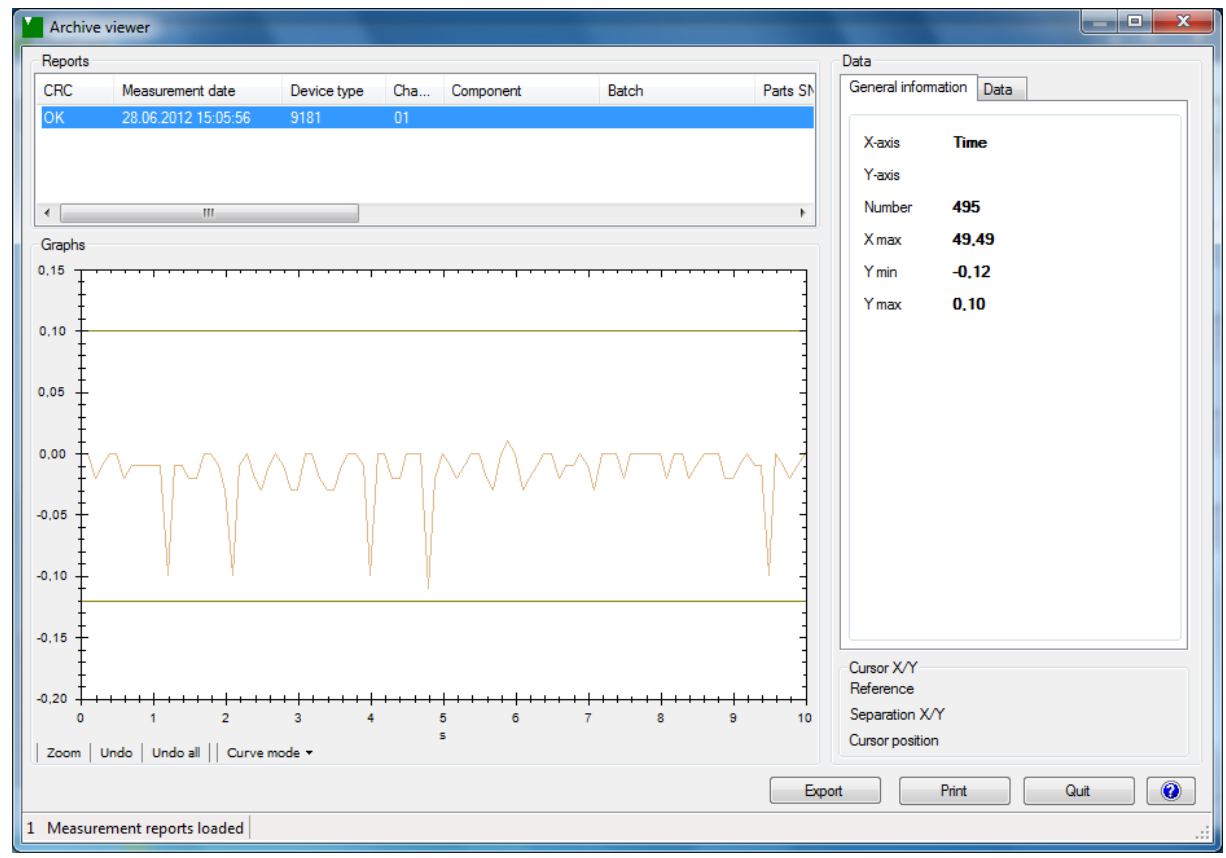

fig. 63.: DigiVision, Archive viewer

### View each measurement report separately

> Left-click on the required report.

# Combine multiple measurement reports to superimpose the measurement curves

Select the required reports by left-clicking them. If you wish to select more than one report, hold down the "CTRL" key on your keyboard at the same time.

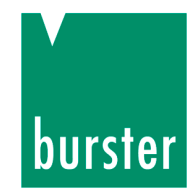

# 8.4.3 Exporting reports to Excel

### Hinweis:

To export measurement reports in Excel format, it is not necessary for Microsoft Excel or an equivalent program to be installed.

Once you have selected the reports you require in the Archive viewer, you can export them into an XLS file by clicking on the "Export" button. Follow the steps below:

- Select the required report by left-clicking on it. If you wish to select more than one report, hold down the "CTRL" key on your keyboard at the same time.
- > Click on the "Export" button.
- Specify whether you wish to export all the reports or just those you have selected.
- > Specify the path to the required directory for saving the file.

The default setting is to save the Excel files in the same directory as the measurement reports. You can also specify an alternative path here.

| Export reports   |
|------------------|
| Selection        |
| Selected reports |
| All reports      |
| Output directory |
|                  |
| Next Cancel      |

fig. 64.: DigiVision, Export reports

> Click on "Next".

The data is now converted and saved in the specified directory.

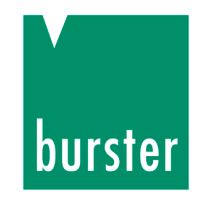

# 8.4.4 Print reports

Once you have selected the reports you require in the Archive viewer, you can print them by clicking the "Print" button.

Follow the steps below:

- Select the required report by left-clicking on it. If you wish to select more than one report, hold down the "CTRL" key on your keyboard at the same time.
- > Click on the "Print" button.

| <ul> <li>Selection</li> <li>Selected reports</li> <li>All reports</li> </ul> | Print function <ul> <li>Single page</li> <li>List</li> <li>Color mapping measurement graph</li> </ul> |
|------------------------------------------------------------------------------|----------------------------------------------------------------------------------------------------|
| Graphs<br>Auto-zoom with limits<br>Auto-zoom without limits<br>Manual        | <ul><li>As set</li><li>Do not print</li></ul>                                                         |
| <ul> <li>Curve set</li> <li>Peak-to-peak value</li> </ul>                    | <ul><li>MIN value</li><li>MAX value</li></ul>                                                         |
| Y-axis min<br>Y-axis max<br>X-axis min<br>X-axis max                         | -0.483                                                                                                |
| Comment                                                                      |                                                                                                    |

fig. 65.: DigiVision, Print reports

- > Now select how you want the reports printed.
- > Click on "Next".

Technical inquiries: (+49) 07224 / 645 -0

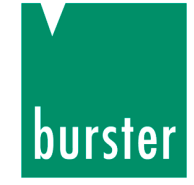

The Print Options window opens.

| Print Options                         | ×                                        |
|---------------------------------------|------------------------------------------|
| Print measurement reports             |                                          |
| Export Media                          |                                          |
| Microsoft XPS Document Writer         | <u>C</u> hange                           |
| 🖅 Direct <u>t</u> o                   | C Preview                                |
| Save options permanently              | Adobe PDF Format                         |
| Options                               |                                          |
| First Page:                           | 1                                        |
| Pages:                                |                                          |
| ◙ a <u>l</u> l                        |                                          |
| (Enter pages or range<br>'1,3-4,10-') | s, separated by commas if necessary, ex. |
| Pri <u>n</u> t:                       | all selected pages 🔹                     |
| Copies:                               | 1                                        |
|                                       | Start Cancel                             |

fig. 66.: DigiVision reports, Print Options

> Now specify how you want the data to be output.

You have the option to choose a printer, print preview or output as a PDF document.

> Click on the "Start" button.

The data is now output in the specified form.

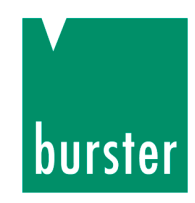

# 9. Cleaning and maintenance

There are **no** parts in the torque sensor that you can service as a customer or user. The transmission system in this torque sensor is completely maintenance-free.

### However, we recommend that you:

- Check the bearings at least once a year to see that they move freely.
- Replace the low-friction special bearings after a maximum of approx. 20,000 hours of operation. In continuous operation at high speeds it may be necessary to replace the bearings sooner.
- Check cables and connectors annually.

It is up to you as the user to determine the recalibration interval. We recommend that you check/recalibrate the sensor after a maximum of 26 months in normal use.

# 10. Taking out of use

- > Remove the sensors correctly.
- > Protect the sensor from knocks.
- Protect the sensor against bending moments.
- Support the sensor.
- > Do not drop the sensor **under any circumstances**.

# burster

# 11. Technical Data

#### Electrical values

| Rated supply voltage range U <sub>b</sub>                                                                                                    | 10 30 V DC                                    |
|----------------------------------------------------------------------------------------------------|-----------------------------------------------|
| Power consumption (without option):                                                                                                    | approx. 2 W                                   |
| Output voltage at ± rated torque:                                                                                                    | ± 10 V                                        |
| Output impedance:                                                                                                    | 1 kΩ                                          |
| Insulation resistance:                                                                                                    | >5 MΩ                                         |
| -3 dB cut-off frequency:                                                                                                    |                                               |
| Ripple:                                                                                                    | < 50 mVss                                     |
| Calibration signal:                                                                                                    | 10.00 V DC                                    |
| Drive signal (pin K):                                                                                                    | 10 30 V DC                                    |
| Supply and measurement channel are gisolated.                                                                                                    | galvanically                                  |
| Power supply built-in connector:hole                                                                                                    | diameter 5.7 mm<br>center pin 2.0 mm          |
| Speed/angular displacement measurem                                                                                                    | ent (option)                                  |
| Output without external circuit:                                                                                                    | TTL level                                     |
| Output with external circuit:                                                                                                    | Open Collector                                |
| Internal pull-up resistor:                                                                                                    | $2  k\Omega$ (5 V level)                      |
| External circuit (Open Collector output):                                                                                                    | Umax = 30 V /                                 |
|                                                                                                    | Imax = 30 mA                                  |
| Both pulse channels A and B are always a<br>one channel is needed for the speed meas<br>channels are used for measuring the angu<br>(or detecting the direction of rotation). | vailable. Only surement. Two lar displacement |

Direction is detected by 2 pulse output channels; channel A leads channel B by 90° for clockwise rotation viewed from the drive end.

#### Angular displacement measurement:

Resolution for encoder disk with 1024 increments ....0.09° Resolution for encoder disk with 400 increments ....0.225°

Speed measurement:

max. rotational speed for an encoder disk

| with 400 increments                             | 15,000 rpm    |
|-------------------------------------------------|---------------|
| max. rotational speed for an encoder disk       | <i>i</i> 1    |
| with 1,024 increments                           | 6,000 rpm     |
| mechanical limit, see table 2: "Max. rotary spe | eed" on data- |

sheet 8661)

#### Environmental conditions

| Operating temperature range:              | 0° 00 0° 0        |
|-------------------------------------------|-------------------|
| Rated temperature range:                  | 0 °C 60 °C        |
| Effect of temperature on the zero signal: |                   |
| range 1:1 (standard sensor)               | ± 0.015 % F.S./K  |
| extendend range (dual range sensor)       | . ± 0.03 % F.S./K |
| Effect of temperature on the sensitivity  |                   |
| range 1:1 (standard sensor)               | ± 0.01% F.S./K    |
| extendend range (dual range sensor)       | . ± 0.02 % F.S./K |

#### Mechanical values

| Relative linearity deviation (standard sensor):                                                        |
|----------------------------------------------------------------------------------------------------|
| Measuring range 0 0.05 Nm $< \pm 0.1$ % F.S.<br>Measuring range 0 0.1 to 0 200 Nm. $< \pm 0.05$ % F.S. |
| Relative linearity deviation (dual range sensor)                                                       |
|                                                                                                    |
| Relative reversal error (standard and dual range sensor):                                              |
|                                                                                                    |
| Tolerance of the sensitivity (standard sensor): $\pm 0.1 \%$ F.S.                                      |
| Tolerance of the sensitivity (dual range sensor):±0.2 % F.S.                                           |
| Max. operating torque (standard sensor):                                                               |
|                                                                                                    |
| Max. operating torque (dual range sensor):                                                             |
|                                                                                                    |
| Failure torque:                                                                                        |
| Alternating load, referred to rated torque:up to 70 %                                                  |
| Material: housing made of anodized aluminum                                                            |
| Measurement range                                                                                      |
| $\leq$ 0.2 Nm aluminum measuring shaft, shaft ends made of stainless steel 1.4542                      |
| > 0.5 Nm measuring shaft made of stainless steel 1 4542                                                |
|                                                                                                    |
| Degree of protection to EN 60529: IP40                                                                 |
| Degree of protection to EN 60529: IP40<br>Electrical connection:                                       |

#### **Mounting instructions**

When fitting the sensor, make sure that the measuring shaft is aligned as precisely as possible with the connecting shafts. Couplings must be employed to avoid strain on the sensor from parallel or angular displacement of the shafts.

The permitted axial and radial forces (see table 2 and 3 on data sheet) must not be exceeded during fitting or operation, see section 5.2 Mechanical installation on page 19.

Technical inquiries: (+49) 07224 / 645 -0

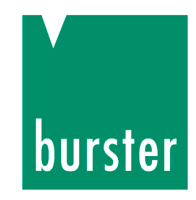

# 12. Disposal

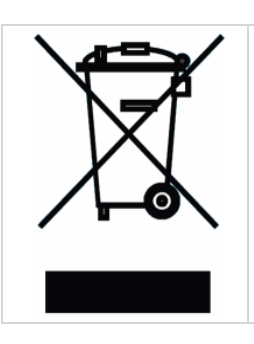

### **Equipment Disposal**

Please fulfill your legal obligations and dispose of unserviceable equipment in accordance with applicable legal requirements. Thus you contribute to environmental protection.

Technical inquiries: (+49) 07224 / 645 -0

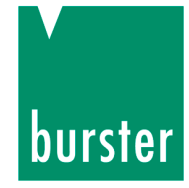

# 13. Index

| 1                                                                                                    |
|----------------------------------------------------------------------------------------------------|
| 12-pin built-in plug24                                                                                                    |
| C                                                                                                    |
| Cable30Channel17Connector pin assignments (2-range-<br>sensor)25Connector pin assignments (standard<br>sensor, 1 range)24Cooling on one side10 |
| D                                                                                                    |
| Drive side                                                                                                    |
| E                                                                                                    |
| Encoder disk17                                                                                                    |
| F                                                                                                    |
| Fit 18                                                                                                    |
| G                                                                                                    |
| General warnings8                                                                                                    |
| Н                                                                                                    |
| Half-coupling19                                                                                                    |
| Ι                                                                                                    |
| Intended use                                                                                                    |
| L                                                                                                    |
| Locate                                                                                                    |

### Μ

| Measuring angular displacement | 17 |
|--------------------------------|----|
| Misalignment                   | 18 |
| Mounting block                 | 22 |

### Ρ

| Personnel        | 10 |
|------------------|----|
| Pull-up resistor | 29 |

### R

| Radiant heat           | 10 |
|------------------------|----|
| Recalibration interval | 80 |
| Resonant frequency     | 35 |

### S

| Shaft                           | 15 |
|---------------------------------|----|
| Sign convention                 | 13 |
| Static and quasi-static torques | 13 |
| Status display                  | 38 |
| Strain gauge                    | 16 |

### Т

| Test side           | 11 |
|---------------------|----|
| three misalignments | 18 |
| Tolerance           | 18 |
| Transport           | 14 |
| TTL signal          | 26 |

### U

| USB 2.0 | pin assignment |  |
|---------|----------------|--|
|---------|----------------|--|

### W

| Warranty | / | 11 |
|----------|---|----|
|----------|---|----|